# LITIGATION MANAGEMENT SYSTEM (LMS)

# **USER MANUAL**

# FOR

# ADVOCATE GENERAL, ODISHA

## CONTENTS

| SL. NO. | SUBJECT                                    | PAGE NO. |
|---------|--------------------------------------------|----------|
| 1       | Introduction on LMS                        | 1        |
| 2       | LMS Web Portal Address                     | 2        |
| 3       | Home Page Of LMS                           | 3        |
| 4       | Login Page of LMS                          | 3        |
| 5       | Change password                            | 4        |
| 6       | Modules for Advocate General, Odisha       | 5        |
| 7       | Dashboard                                  | 5        |
| 8       | Case list                                  | 7        |
| 8.1     | Case Search By Party Name/Case No./Case    | 9        |
|         | Year/Case Subject/Old Cases                |          |
| 8.2.    | Case download document                     | 10       |
| 8.3     | Brief information on case                  | 11       |
| 8.4.    | Types of cases                             | 11       |
| 8.5     | Case search with status                    | 12       |
| 8.6     | Search by case number                      | 13       |
| 8.7     | Search by case filing                      | 13       |
| 9       | Case Communication                         | 14       |
| 9.1.    | Compose mail                               | 16       |
| 9.2.    | Subject                                    | 16       |
| 9.3.    | Take action                                | 17       |
| 9.4.    | Search by case number                      | 18       |
| 9.5.    | Request to submit PWC letter               | 21       |
| 10      | Government Officer's Contact List          | 23       |
| 11      | High Court Cause List                      | 24       |
| 12      | Report                                     | 24       |
| 12.1    | Court and department wise detail report    | 25       |
| 12.2    | Court wise and post wise report            | 27       |
| 12.3    | Department wise pendency report            | 27       |
| 12.4    | Department wise SMS report                 | 28       |
| 12.5    | Next date hearing report                   | 29       |
| 12.6    | Post and Department wise next date hearing | 30       |
|         | report                                     |          |
| 13      | State law officer's list                   | 31       |
| 14      | Nodal officer's list                       | 31       |
| 15      | Next date hearing                          | 32       |
| 15.1    | To add new date hearing                    | 32       |

## 1. INTRODUCTION ON LMS

Government of Odisha had developed the LMS (Litigation Management System) for facilitating the online monitoring, submission, viewing and attending of court cases where Government is a party. The LMS System is already implemented in all Departments of Govt. of Odisha and Advocate General Office across the State of Odisha since 20th July 2011.

The software application of LMS is developed in-house and implemented by Centre for Modernizing Government Initiative (CMGI). CMGI is Administrative Reform wing of Government of Odisha functioning under the General Administration & Public Grievance Department.

In the LMS software, a smart monitoring mechanism to manage court cases effectively is there where Govt. is a party. It also provides, end to end solution, to monitor Court Cases right from its inception stage till the post judgment processes. It keeps track of all pending, continuing and disposed off cases and allows the user as Govt. Employee to take actions online related to case matters as Submit PWC (Para Wise Comments), Request for appointment Submit Counter Affidavit, Submit Instructions, Request for appointment etc. It has many modules as Dashboard to view details of Courts and cases as civil, criminal cases, view cases where pwc and counter affidavit needs to be submitted, to view where final judgment, interim order and contempt case is uploaded, where personal appearance is required to me made by the govt. employee etc. Similarly, it has other modules as Case Communication where Inbox of all cases from Advocate General, office where pwc is required to be submitted etc. is there, where sent mail details to Office of Advocate General related to PWC submitted, Counter Affidavit and Instructions Submitted appears and where further action has to be taken from Govt. employee as user also appears on clicking on take action tab.

Then there are modules as State law officer's list with detailed information of

Advocate name, type, email id, whats app number, residence address, phone no. are available for benefits of users, similarly there are Nodal officer's module where details of the nodal officers of LMS of all departments with their contact numbers, email ids etc are available. Then there are court wise report module where login frequency details, and court wise details reports are generated for benefits of users where how many cases are original i.e newly filed, how many are revision cases, how many pwc submitted, how many counter affidavit submitted, no. of interim orders passed and final judgments given are uploaded.

## 2. LMS WEB PORTAL ADDRESS

The portal of LMS can be assessed through the web site address of http://orissalms.in as shown in figure 1.

orissalms.in/viewLogin.htm

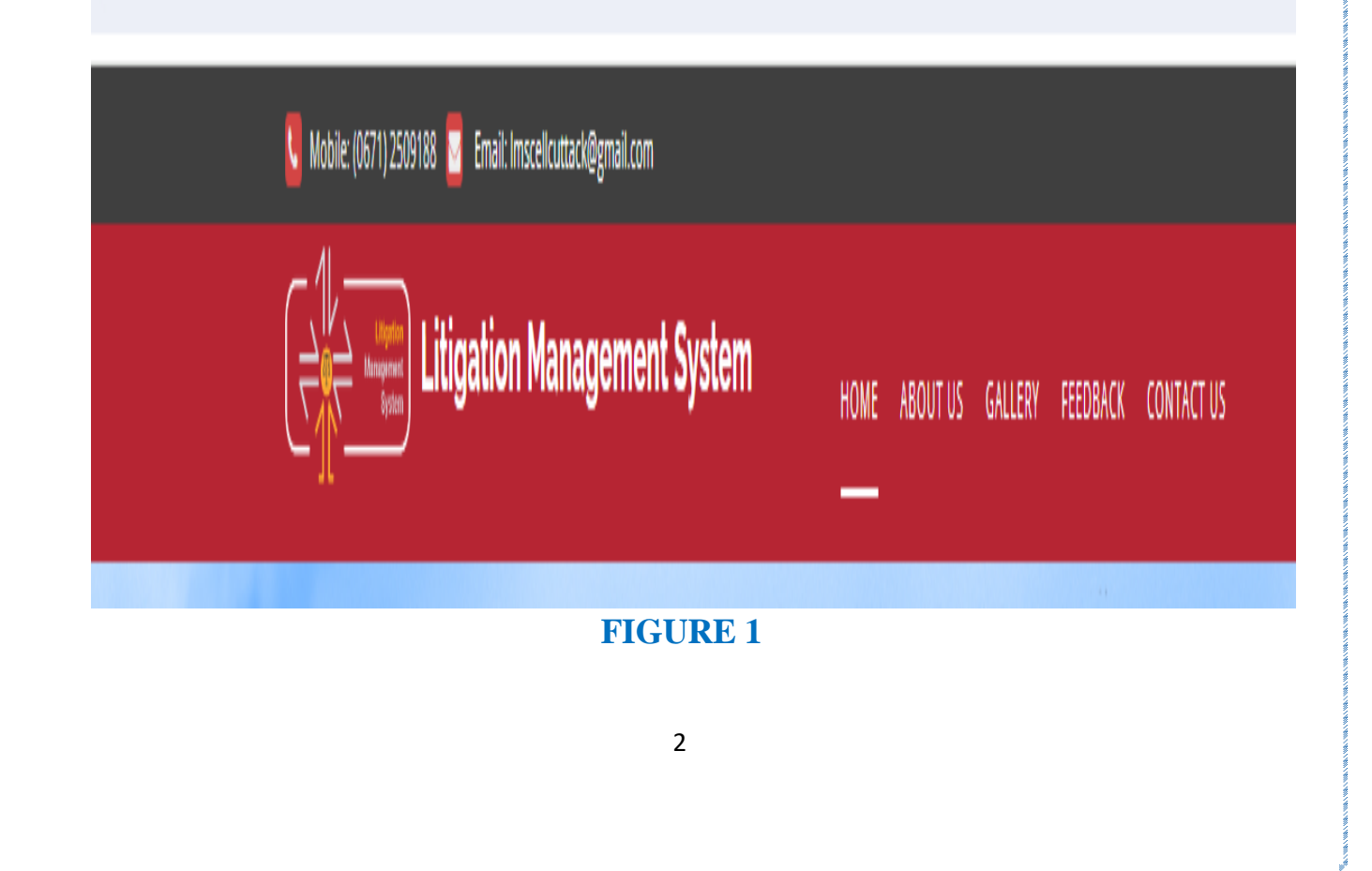

## 3. HOME PAGE OF LMS

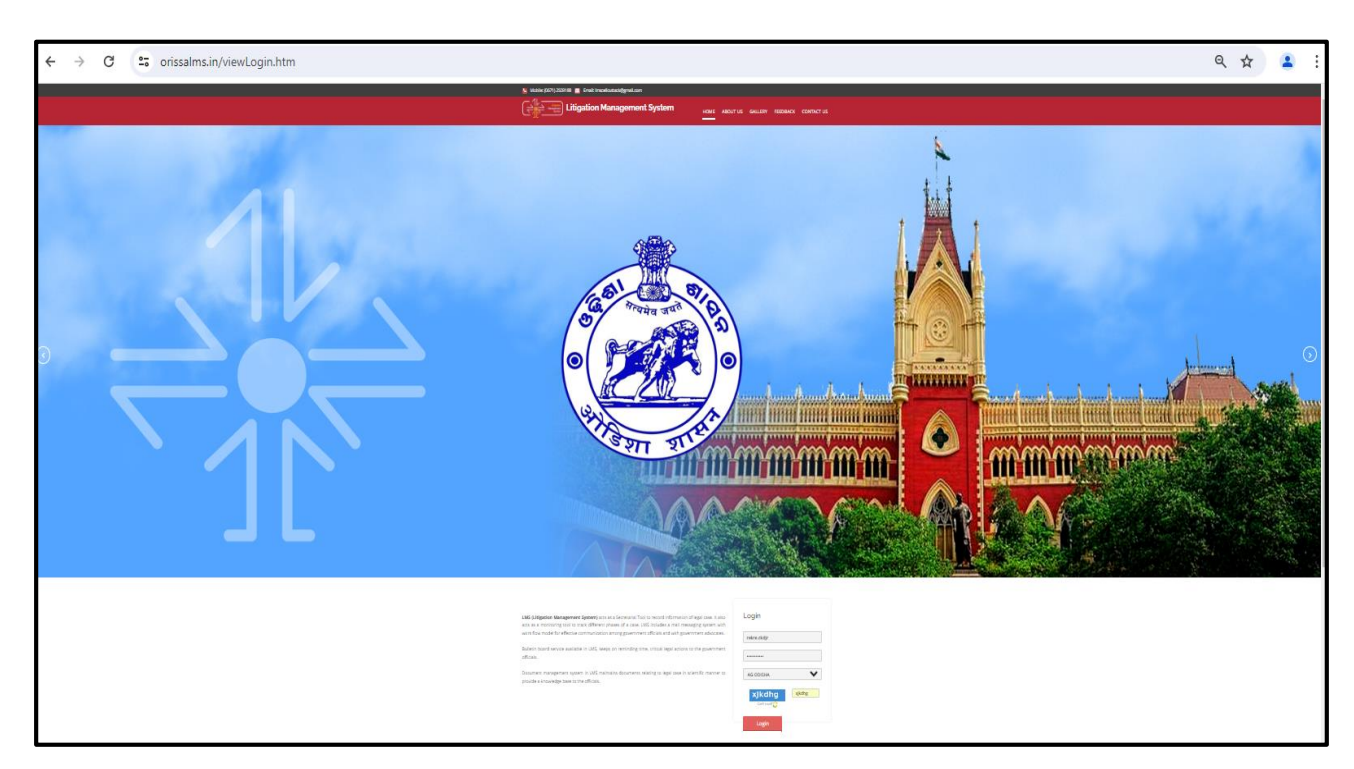

#### **FIGURE 2**

The Home page of Odisha LMS as shown in figure 2, shows the **login page**, **a small introduction on LMS SOFTWARE**, **Quick links** related to the court, **LMS inauguration speech**, **LMS online Manual** etc. and other important links as Supreme Court of India, Advocate General, Orissa, Orissa High Court etc., as can be seen in the figure above.

## 4. LOGIN PAGE OF LMS-

The login page of LMS consists of the following items as-

- a. User Id
- b. Password
- c. Type of User
- d. Captcha
- e. Login button.

| Login         |        |
|---------------|--------|
| advgen        |        |
| AG ODISHA     | ~      |
| G4LqOH        | G4LgQH |
| Can't read? 🔿 |        |
| Login         |        |

**FIGURE 3** 

The Advocate General, Odisha has to give the user id and password as provided by CMGI, and then enter user type as AG Odisha, then enters the Security code(Captcha) that appears, and then click on Login. Then user then successfully logins into the LMS Portal.

## **5. CHANGE PASSWORD**

The User can change the password by going into the **Change Password** option **as shown in figure 4 below,** after logging into the LMS software. The user has to give the current password, then enter the new password of his choice and then retype the password and then click on Change Password option. The password of his choice gets activated.

|                       | CHANGE PASSWORD   |
|-----------------------|-------------------|
|                       |                   |
| * 1. Current Password |                   |
|                       |                   |
| * 2. New Password     |                   |
| *• • • •              |                   |
| " 3. Retype Password  |                   |
|                       | Change Password > |
|                       |                   |
|                       | FIGURE 4          |
|                       |                   |

## 6. MODULES FOR ADVOCATE GOVERNMENT, ODISHA

The Advocate General, Odisha has the following modules as shown in figure below.

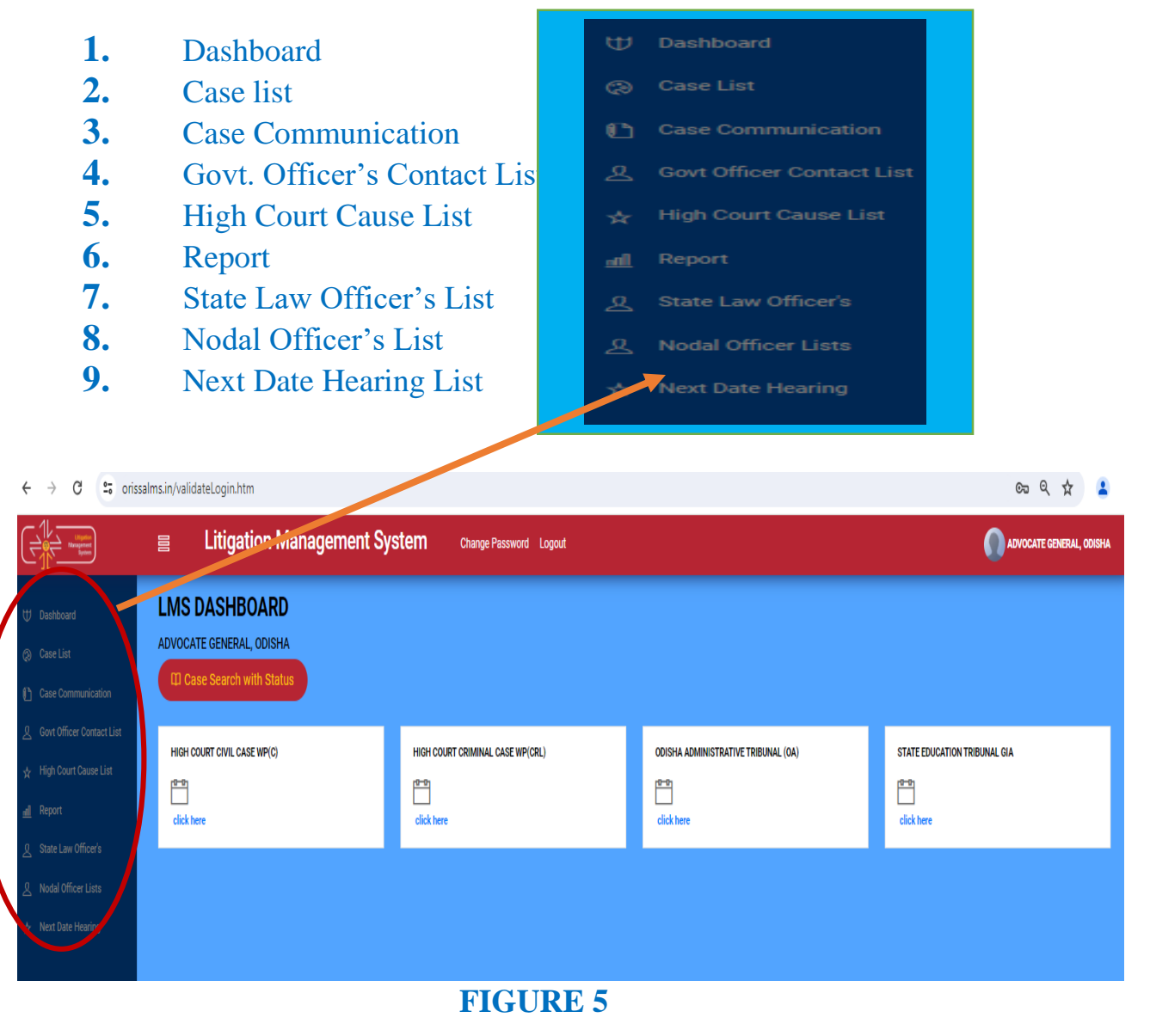

## 7. DASHBOARD-

After successful login, User (Advocate Genera, Odisha) can see various modules and one of them kept at top left is the Dashboard Module as shown in figure 5 and 6. Then on clicking on Dashboard, the Advocate General, Odisha can see the Courts with case list as **High Court Civil Case, High Court Criminal Case, Odisha Administrative Tribunal , and State Education Tribunal.** 

On clicking on 'Click here' as shown below in figure 6, under the Court name, choosing the Case type (Civil / Criminal/Service), user can see details related to case matters as where PWC(Para wise comments) is awaiting to be submitted, counter not filed and draft counter not prepared as shown below in figure 7.

|                                                                                                    | ■ Litigation Management System                                                                                                    | Stem Change Password Logout        | ASSISTANT LAW OFFICER,                                                     | GENERAL ADMINISTRATION DEPARTMENT, GOVERNMENT OF ODIS |
|----------------------------------------------------------------------------------------------------|----------------------------------------------------------------------------------------------------|------------------------------------|----------------------------------------------------------------------------|-------------------------------------------------------|
| U       Dashboard         (2)       Case List         (2)       Judgment List         (1)       Case Communication         ★       High Court Cause List         (2)       Report         (2)       State Law Officer's | LMS DASHBOARD<br>Assistant Law Officer, general administration<br>CD Case Search with Status<br>High Court CIVIL CASE WP(C)                                                                    | N DEPARTMENT, GOVERNMENT OF ODISHA | ODISHA ADMINISTRATIVE TRIBUNAL (OA)                                        | Case search                                           |
| Nodal Officer Lists         Next Date Hearing Lists                                                                                                    | Click here                                                                                                    | ]                                  |                                                                            | with status                                           |
|                                                                                                    |                                                                                                    | FIGURE -                           | 6                                                                          |                                                       |
| U Dashboard<br>© Case List                                                                                                    | Litigation Management Sy LMS Dashboard Advocate general, odisha                                                                                                    | ystem Change Password Logout       | 1 is pwc still waiting<br>2. counter not filed<br>3. draft counter not pre | TE GENERAL, OXISHA                                    |
| <ul> <li>Case Communication</li> <li>Govt Officer Contact Lis</li> <li>High Court Cause List</li> <li>Report</li> <li>State Law Officer's</li> <li>Nodal Officer Lists</li> <li>Next Date Hearing</li> </ul>            | PVC STEL AVAITING<br>POINT of Processing a party<br>Point of count of Processing a party<br>Point of count of Processing a party<br>Point of Processing a party<br>Point of Processing a party | COUNTER NOT FILED                  | DRAFT COUNTER NOT PREPARED                                                 |                                                       |

#### FIGURE 7

On clicking under cases where para wise comments (PWC) is still awaiting to be submitted, the communication link is opened as below, where by Advocate General, Odisha can give instructions to Submit PWC as shown in figure 8, by entering all details as case number, subject, to, cc, by date, uploading attachment as

| case deta                     | ils etc.                                |                                                                                       |               |                                                           |
|-------------------------------|-----------------------------------------|---------------------------------------------------------------------------------------|---------------|-----------------------------------------------------------|
|                               | ≣ Litigation                            | Management System Change Password Logout                                              |               | ADVOCATE GENERAL, ODISNA                                  |
| 1) Dashboard<br>(2) Case List | Compose Mail<br>Case No.<br>Subject     | HIGH COURT, ORISSA, CUTTACK, Scillard, P. (2017/2017)<br>Request to Submit PWC Letter | Search V      | <ol> <li>Case No.</li> <li>Subject</li> <li>To</li> </ol> |
| Case Communication            | 0<br>CC                                 |                                                                                       | Search Search | 4. Cc<br>5. Email id                                      |
| High Court Cause List         | email Id<br>Due Date<br>Submission Date | adrigencen                                                                            |               | <ol> <li>Due Date</li> <li>Submission Date</li> </ol>     |

AttachMore

If Send through e-Despatch

Choose File No file chosen

## 8. CASE LIST

Upload Document

Attachment

Discard Send

User can see all cases under Case list tab as shown in figure 9. The following screenshot appears on clicking on Case List.

**FIGURE 8** 

|                                                                                  | ⊟ Litigation Management S   | ystem Change Password Logout     |                                     | ADVOCATE GENERAL, ODISHJ     |
|----------------------------------------------------------------------------------|-----------------------------|----------------------------------|-------------------------------------|------------------------------|
| Ψ Dashboard                                                                      |                             |                                  |                                     |                              |
| Case List     Case Communication                                                 | CI Case Search with Status  |                                  |                                     |                              |
| <ul> <li>▲ Govt Officer Contact List</li> <li>★ High Court Cause List</li> </ul> | HIGH COURT CIVIL CASE WP(C) | HIGH COURT CRIMINAL CASE WP(CRL) | ODISHA ADMINISTRATIVE TRIBUNAL (OA) | STATE EDUCATION TRIBUNAL GIA |
| ː페 Report<br>요 State Law Officer's                                               | click here                  | click here                       | click here                          | click here                   |
| & Nodal Officer Lists                                                            | CLICK HERE                  |                                  |                                     |                              |

#### **FIGURE-9**

Then on clicking on 'click here' under the various courts name, we get to see other details related to court cases as shown in figure 10.

8. Upload Document

Attachment

9. Send 10. Discard

|                            | ELitigation Management Sy                    | /stem Change Password Logout |            | ADVOCATE GENERAL, ODISHJ |
|----------------------------|----------------------------------------------|------------------------------|------------|--------------------------|
| ₩ Dashboard<br>② Case List | LMS CASE DETAILS<br>Advocate general, odisha |                              |            |                          |
| 🜔 Case Communication       | ORIGINAL                                     | REVISION                     | REVIEW     | CONTEMPT                 |
| govt Officer Contact List  | 341143                                       | 57                           | 1692       | 50463                    |
| 🛧 High Court Cause List    | click here                                   | clickhere                    | cickhee    | clickhere                |
| <u>nil</u> Report          |                                              |                              | CLICK HERE |                          |
| ℓ State Law Officer's      | MISC. CASE                                   | APPEAL                       |            |                          |
| A Nodal Officer Lists      | 20646                                        | 11152                        |            |                          |
| ☆ Next Date Hearing        | click here                                   | clickhere                    |            |                          |
|                            |                                              |                              |            |                          |

#### FIGURE 10

The user can see how many original cases, revised cases, cases under review, contempt cases, miscellaneous cases and appeal cases are there.

The User can click on link **click here as shown in figure 10**, against the numbers under various cases as **Original**, **Revision**, **contempt**, **review**, **miscellaneous**, **appeal etc**, and get to see the various case list, with information as **case no**, **stage**, **status**, **status**, **date**, **action**, **details of case documents and case information in brief** with option to download them as pdf formats.

| All Cases | ✓ Open Case No ✓ LIKE ✓       | Search Mo | Jre Action 🛛 🖌 Download in Excel |                       |        |         |
|-----------|-------------------------------|-----------|----------------------------------|-----------------------|--------|---------|
| #         | Case No                       | Stage     | Status                           | Date                  | Action | Details |
| 1         | O HCOC RVWPET- 422 /2019      | undefined | undefined                        |                       |        | 0       |
| 2         | O HCOC RVWPET- 207 /2008      | FILING    | FOR ADMISSION                    | 08-JAN-2024           |        | 0 📁     |
| 3         | O HCOC RVWPET- 446 /2023      | FILING    | FOR ADMISSION                    | 21-NOV-2023           |        | 0 📁     |
| 4         | O HCOC RVWPET- 425 /2023      | FILING    | FOR ADMISSION                    | 31-0CT-2023           |        | 0 📁     |
| 5         | O HCOC RVWPET- 391 /2023      | DISPOSED  | CASE DISPOSED                    | 31-0CT-2023           |        | 0 📁     |
| 6         | O HCOC RVWPET- 392 /2023      | DISPOSED  | CASE DISPOSED                    | 31-0CT-2023           | ,      | 0 🗊     |
| 7         | O HCOC RVWPET- 393 /2023      | DISPOSED  | CASE DISPOSED                    | 31-0CT-2023 Case      |        | 0       |
| 8         | O HCOC RVWPET- 394 /2023      | DISPOSED  | CASE DISPOSED                    | 31-0CT-2023 Documents | 1      | 0       |
| 9         | O HCOC RVWPET- 395 /2023      | DISPOSED  | CASE DISPOSED                    | 31-0CT-2023           |        | 0       |
| 10        | O HCOC RVWPET- 396 /2023      | DISPOSED  | CASE DISPOSED                    | 31-0CT-2023           |        | 0       |
| 11        | O HCOC RVWPET- 405 /2023      | FILING    | FOR ADMISSION                    | 16-0CT-2023           |        | 0       |
| 12        | O HCOC RVWPET- 368 /2023      | FILING    | FOR ADMISSION                    | 22-SEP-2023           |        | 0       |
| 13        | O HCOC RVWPET- 78 /2023       | FILING    | FOR ADMISSION                    | 14-SEP-2023           |        | 0       |
| 14        | O HCOC RVWPET- 361 /2023      | FILING    | FOR ADMISSION                    | 12-SEP-2023           |        | 0       |
| 15        | O HCOC RVWPET(RPC)- 354 /2023 | HEARING   | SUMMONED                         | 05-SEP-2023           |        | 0       |

FIGURE -11

|               | FIC                                                                                              | GURE -12<br>d                                         | lick on download link to see case<br>ocument details as 1. Plaint copy<br>unter affidavit 3.Reioinder etc. As |
|---------------|--------------------------------------------------------------------------------------------------|-------------------------------------------------------|----------------------------------------------------------------------------------------------------|
|               |                                                                                                  |                                                       | Close                                                                                                    |
| Interim Order |                                                                                                  | Order on : 06-FEB-2024                                | 9724.PDF View Download                                                                                        |
| Plaint Copy   | WPC(OAC) 188 /<br>2016 <u>View</u><br>Download<br>WPC(OAC) 188 /<br>2016 <u>View</u><br>Download | Filed on : 05-SEP-2023<br>Date Of Entry : 05-SEP-2023 | RVWPET(RPC) 354 / 2023 <u>View</u><br>Download<br>RVWPET(RPC) 354 / 2023 <u>View</u><br>Download              |
|               |                                                                                                  |                                                       | RVWPET(RPC) 354 / 2023 View                                                                                   |
| Document Type | Reference No                                                                                     | Reference Date                                        | Document Details                                                                                              |

## 8.1. CASE SEARCH BY PARTY NAME/CASE NO/CASE YEAR/CASE SUBJECT/OLD CASES

User can search for cases by various options as by giving **Case No., Party name, Case Year, Cases subject, Old cases** and click on search as shown in fig 13.

|                       | -  | Litination Manage                                                                                                    | Cas<br>no., | e search by  <br>/case subjec | party name/ca<br>t/old cases | se year/cas | e       |
|-----------------------|----|----------------------------------------------------------------------------------------------------|-------------|-------------------------------|------------------------------|-------------|---------|
| C.T.C. matter         |    |                                                                                                    | WE SI       | Gorn Gliange Pas              |                              |             |         |
| U Dashboard           | *  | Case No Case No Case N | Stage       | Status                        | Date                         | Action      | Details |
| () Case Communication | 1  | O HCOC WP(C)- 15905 Case Subject                                                                                                    | FILING      | FOR ADMISSION                 | 03-JUL-2020                  |             | 014     |
| A Caurant             | 2  | Old Cases                                                                                                    | FILING      | FOR ADMISSION                 | 03-JUL-2020                  |             |         |
| 32 - 244              | 3  | O HCOC WP(C)- 15932/2020                                                                                                    | FILING      | FOR ADMISSION                 | 03-JUL-2020                  |             |         |
|                       | 4  | O HCOC WP(C): 15904/2020                                                                                                    | FILING      | FOR ADMISSION                 | 03-JUL-2020                  |             | 10 Lá   |
| All cases             | 5  | O HCOC WP(C)- 15877/2020                                                                                                    | FILING      | FOR ADMISSION                 | 03-JUL-2020                  |             | 19 L    |
| .Continuing cases     | 6  | O HCOC WP(C)- 15950/2020                                                                                                    | FILING      | FOR ADMISSION                 | 03-JUL-2020                  |             | 2       |
| .Disposed off cases   | 7  | O HCOC WP(C)- 16006/2020                                                                                                    | FILING      | FOR ADMISSION                 | 03-JUL-2020                  |             | 94      |
|                       | 8  | O HCOC WP(C)- 16023/2020                                                                                                    | FILING      | FOR ADMISSION                 | 03-JUL-2020                  |             | 19 (P   |
|                       | 9  | O HCOC WP(C)- 15690/2020                                                                                                    | FILING      | FOR ADMISSION                 | 03-JUL-2020                  |             | 24      |
|                       | 10 | O HCOC WP(C)- 9025/2020                                                                                                    | FILING      | FOR ADMISSION                 | 03-JUL-2020                  |             | 0 🗭     |
|                       | 11 | O HCOC WP(C)- 15606/2020                                                                                                    | FILING      | FOR ADMISSION                 | 03-JUL-2020                  |             |         |
|                       | 12 | O HCOC WP(C)- 15858/2020                                                                                                    | FILING      | FOR ADMISSION                 | 02-JUL-2020                  |             | 2       |
|                       | 13 | O HCOC WP(C)- 15729/2020                                                                                                    | FILING      | FOR ADMISSION                 | 02-JUL-2020                  |             |         |
|                       | 14 | O HCOC WP(C)- 15865/2020                                                                                                    | FILING      | FOR ADMISSION                 | 02-JUL-2020                  |             | 20 4    |
|                       | 15 | O HCOC WP(C)- 15866/2020                                                                                                    | FILING      | FOR ADMISSION                 | 02-JUL-2020                  |             | 10 (iii |

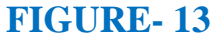

9

## 8.2. CASE DOCUMENT DOWNLOAD

To download the case documents that are related to each case, the user have to click on *case documents* icon as shown in Figure 14. By clicking on the **Case Documents icon**, the page will navigate to Case Documents page as shown in figure 15. With this, the user can view the documents such as **Plaint copies**, **PWC**, **Draft Counter**, **Counter Affidavit and Interim Order** that are related to the case.

| All Cases | ♥ Open Case No ♥ LIKE | • | Search Mo | ore Action   Download in Excel |                |        |         |     |
|-----------|-----------------------|---|-----------|--------------------------------|----------------|--------|---------|-----|
| #         |                       | ] | Stage     | Status                         | Date           | Action | Details |     |
| 1         |                       |   |           | ~ ~                            |                |        | 0       | -   |
| 2         |                       |   | 1.        | Case Docur                     | nent           |        | 0 🗭     | 🗾 1 |
| 3         |                       |   | 2         | <b>Brief Infor</b>             | mation on Case |        | 0 🗭     |     |
| 4         |                       |   | 2.        | Ditti intori                   |                |        | 0 🗭     |     |
| 5         |                       |   |           |                                |                |        | 0 🗭     |     |
| 6         |                       |   | FILING    | FOR ADMISSION                  | 06-APR-2024    |        | 0 🗭     |     |
| 7         |                       |   | FILING    | FOR ADMISSION                  | 05-APR-2024    |        | 0 📁     |     |
| 8         |                       |   | FILING    | FOR ADMISSION                  | 05-APR-2024    |        | 0 🗭     | 633 |
| 9         |                       |   | FILING    | FOR ADMISSION                  | 05-APR-2024    |        | 0       |     |
| 10        |                       |   | FILING    | FOR ADMISSION                  | 05-APR-2024    |        | 0 🗭     | 2   |
| 11        |                       |   | FILING    | FOR ADMISSION                  | 05-APR-2024    |        | 0 🗭     |     |
| 12        |                       |   | FILING    | FOR ADMISSION                  | 05-APR-2024    |        | 0 🗭     |     |
| 13        |                       |   | ADMISSION | COUNTER DRAFTED                | 04-APR-2024    |        | 0 🗭     |     |
| 14        |                       |   | FILING    | FOR ADMISSION                  | 04-APR-2024    |        | 0 🗭     |     |
| 15        |                       |   | FILING    | FOR ADMISSION                  | 04-APR-2024    |        | 0 🗭     |     |

#### FIGURE 14

| Document Type   | Reference No | Reference Date                              | Document Details                      |
|-----------------|--------------|---------------------------------------------|---------------------------------------|
| Plaint Copy     |              | Filed on : 26-JUL-2021<br>Date Of Entry :   | WP(C) 20769 / 2020 View<br>Download   |
|                 |              | Uploaded on : 28-JUL-2021<br>Submitted on : | W.P(C)(COUNTER AFFI View<br>Download  |
| Counter Amoavit |              | Uploaded on : 14-JUL-2023<br>Submitted on : |                                       |
| Rejoinder       |              | Uploaded on : 24-JUL-2023<br>Submitted on : | W.P.(C)(REJOINDER)NO View<br>Download |

#### FIGURE-15

## 8.3. BRIEF INFORMATION ON CASE

Similarly, the user can also see brief information on a case by clicking on the icon 2 in figure 14. On clicking the **Brief Information on Case** the user can see details of a case as shown below in the figure 16 below with details of prosecutor name, opponent name, territorial jurisdiction, subject, reference and case documents details with options to download them through availability of a link to download case documents as plaint copies, pwc, rejoinder, counter affidavit as the case may contains.

 $(\mathbf{0})$ 

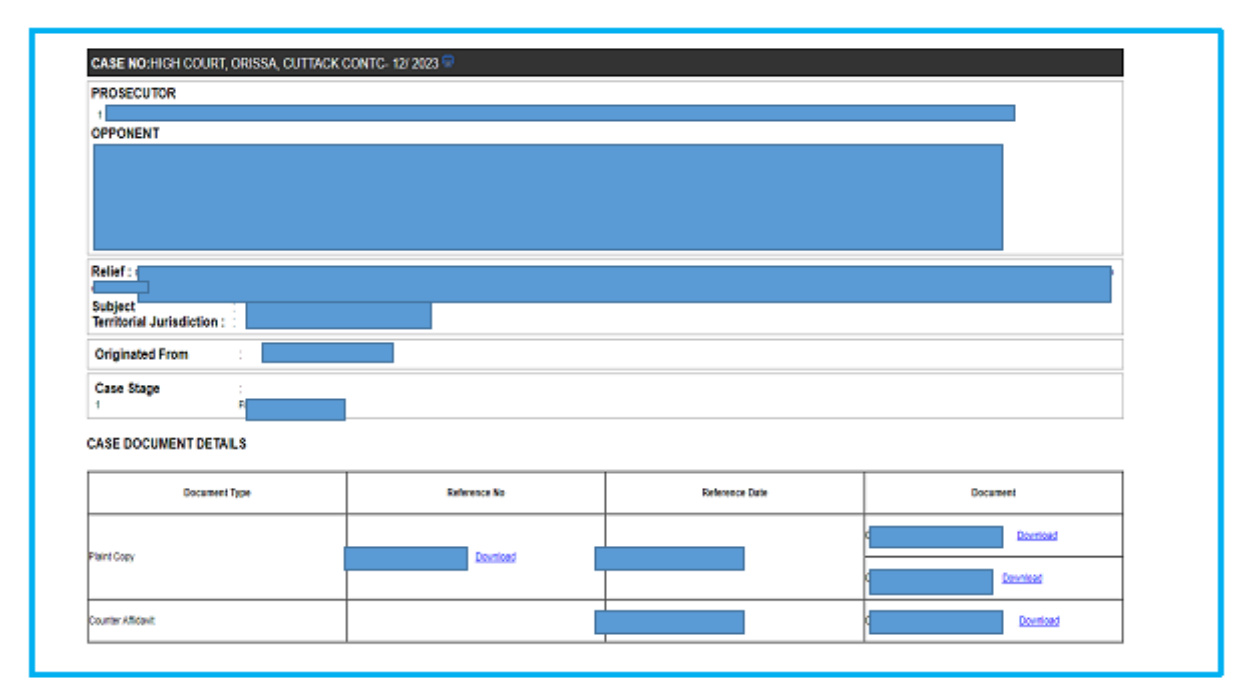

#### FIGURE-16

## 8.4. TYPES OF CASES

The User has the option to view **all cases, disposed of cases or continuing cases** as shown in field below under All Cases tab as shown in figure 17 below.

|                      | All (           | Cases 🗸                              | Open Case No   | v Like v |               | Se          | arch More Action | ×       |
|----------------------|-----------------|--------------------------------------|----------------|----------|---------------|-------------|------------------|---------|
| All                  | All Con<br>Disp | Cases<br>Muning Cases<br>Dosed Cases |                | Stage    | Status        | Date        | Action           | Details |
| Cases                | 1               | O HOOC WP(C                          | c)- 17119/2020 | FILING   | FOR ADMISSION | 17-JUL-2020 |                  |         |
| ase Communication    | 2               | O HOOC WP(C                          | c)- 15393/2020 | FILING   | FOR ADMISSION | 17-JUL-2020 |                  | 0.0     |
| inh Court Cause List | 3               | O HOOC WP(C                          | C)- 16981/2020 | FILING   | FOR ADMISSION | 16-JUL-2020 |                  |         |
| An even classicity.  | 4               | O HOOC WP(C                          | c)- 16785/2020 | FILING   | FOR ADMISSION | 16-JUL-2020 |                  | 00      |
|                      | 5               | O HCOC WP(C                          | c)- 16897/2020 | FILING   | FOR ADMISSION | 16-JUL-2020 |                  |         |
|                      | 6               | O HOOC WP(C                          | c)- 16794/2020 | FILING   | FOR ADMISSION | 16-JUL-2020 |                  |         |
|                      | 7               | O HOOC WP(C                          | c)- 16747/2020 | FILING   | FOR ADMISSION | 16-JUL-2020 |                  |         |
|                      |                 | 0.000 million                        |                | PUIN     |               |             |                  |         |

## 8.5. CASE SEARCH WITH STATUS-

|                             | ⊟ Litigation Management S   | ystem Change Password Logout     |                                     | 🚺 ADVOCATE GENERAL, ODISHA   |
|-----------------------------|-----------------------------|----------------------------------|-------------------------------------|------------------------------|
| Ψ Dashboard                 | CASE LIST                   |                                  |                                     |                              |
| Q Case List                 | ADVOCATE GENERAL, ODISHA    |                                  |                                     |                              |
| 🚹 Case Communication        | Case Search with Status     |                                  |                                     |                              |
| & Govt Officer Contact List | HIGH COURT CIVIL CASE WP(C) | HIGH COURT CRIMINAL CASE WP(CRL) | ODISHA ADMINISTRATIVE TRIBUNAL (DA) | STATE EDUCATION TRIBUNAL GIA |
| ☆ High Court Cause List     | 10-01<br>10-01              |                                  | <u>19-01</u>                        | 1 <sup>0-0</sup>             |
| <u>all</u> Report           | click here                  | click here                       | click here                          | click here                   |
| & State Law Officer's       |                             |                                  |                                     |                              |
| & Nodal Officer Lists       |                             |                                  |                                     |                              |
| ☆ Next Date Hearing         |                             |                                  |                                     |                              |
|                             |                             | FIGUE                            | E 10                                |                              |

| FI | Gl |          | R | E | 1 | 8 |
|----|----|----------|---|---|---|---|
|    | ~  | <u> </u> |   |   |   | ~ |

In dashboard, there is an option to search **'Case Search with status'** as can be seen in the figure 18.

On opening the link of **Case search with Status**, the following screenshot of **'Search Case Details'** as shown in figure 19 comes. Then click on **search by case number** field and **search by filing number** as shown in figure 19 appears. Here you can give details of court name, case category and case no. as shown in figure 20 and click on search to find details of the case.

## 8.6 SEACH BY CASE NUMBER

| ← → C 😁 oris | salms.in/cas | seStatus.htm                                        | ९ 🖈 😩                    |
|--------------|--------------|-----------------------------------------------------|--------------------------|
|              |              | Litigation Management System Change Password Logout | advocate general, odishj |
|              |              | SEARCH CASE DETAILS                                 |                          |
|              |              |                                                     |                          |
|              | 1.           | Search by Case Number                               |                          |
|              | 2.           | Search by Filling Number> SEARCH BY FILLING NUMBER  |                          |
|              |              |                                                     |                          |
|              |              |                                                     |                          |
|              |              |                                                     |                          |
|              |              |                                                     |                          |
|              |              |                                                     |                          |
|              |              |                                                     |                          |

#### FIGURE 19

| ← → C ==                                                                          | orissalms          | in/seach(            | aseByNo.htm      |         |                                              |                       |             |            |    |              |              | ۹ 🕁 💈                 |
|-----------------------------------------------------------------------------------|--------------------|----------------------|------------------|---------|----------------------------------------------|-----------------------|-------------|------------|----|--------------|--------------|-----------------------|
|                                                                                   | Ę                  |                      | Litigation       | Managem | ent System                                   | Change Passwoi        | rd Logout   |            |    |              | <b>()</b> AE | VOCATE GENERAL, ODISH |
|                                                                                   |                    |                      |                  |         |                                              |                       | SEARCH BY C | ASE NUMBER |    |              |              |                       |
| <ol> <li><u>core list</u></li> <li>1. Co</li> <li>2. Co</li> <li>3. Co</li> </ol> | ourt<br>ase<br>ase | : nar<br>cate<br>no. | ne<br>gory       |         | * Court Name<br>* Case Category<br>* Case No | HIGH COURT, ORISSA, 4 | CUTTACK     |            |    |              |              |                       |
| . Nodal Officer Lists ☆ Next Date Hearing                                         |                    |                      |                  |         |                                              | Search »              | [           | Sear       | ch |              |              |                       |
|                                                                                   |                    |                      | Case No          |         |                                              |                       |             |            |    | Details      |              |                       |
|                                                                                   |                    | 1                    | HCOC WP(C)- 2409 | /2022   |                                              |                       |             |            |    | View Details |              |                       |
|                                                                                   |                    | 2                    | HCOC WP(C)- 2409 | /2021   |                                              |                       |             |            |    | View Details |              |                       |
|                                                                                   |                    | 3                    | HCOC WP(C)- 2409 | /2018   |                                              |                       |             |            |    | View Details |              |                       |
|                                                                                   |                    | 4                    | HCOC WP(C)- 2409 | /2016   |                                              |                       |             |            |    | View Details |              |                       |
|                                                                                   |                    | 5                    | HCOC WP(C)- 2409 | /2014   |                                              |                       |             |            |    | View Details |              |                       |
|                                                                                   |                    | 6                    | HCOC WP(C)- 2409 | /2012   |                                              |                       |             |            |    | View Details |              |                       |

#### FIGURE -20

Then further on clicking on view details the user can see all details of a particular case as name of prosecutor, opponent, relief, territorial jurisdiction, subject, case documents details and option to download case documents as plaint copies, rejoinder, counter affidavit as shown earlier in figure 16.

## 8.7. SEARCH BY CASE FILING

Under search by case filing, the user has to enter the Diary and filing no. in the

field as shown below and click on search. Then details of a case as filing no, case no. upload date and details of the case appears as shown in figure below.

|                             |   | Litigation Management System                | Change Password Logout   |                        | ADVOCATE GENERAL, ODISHA |
|-----------------------------|---|---------------------------------------------|--------------------------|------------------------|--------------------------|
| 🕂 Dashboard                 |   |                                             | SEARCH BY DIARY / FILLIN | IG NUMBER              |                          |
| (2) Case List               |   |                                             |                          |                        |                          |
| Case Communication          |   | * Diary / Filling No<br>Ex : WP(C)/818/2024 | WP(C)/818/2024           |                        |                          |
| & Govt Officer Contact List |   |                                             |                          |                        |                          |
| 📩 High Court Cause List     |   |                                             | Search >                 |                        |                          |
| <u>nill</u> Report          |   |                                             |                          |                        |                          |
| <u> </u>                    | # | Filling No                                  | Case No                  | Upload Date            | Details                  |
| 2 Nodal Officer Lists       | 1 | WP(C)/818/2024                              | HCOC WP(C)- 5032 /2024   | 20-04-2024 10:09:30 AM | View Details             |
| 📩 Next Date Hearing         |   |                                             |                          |                        |                          |
|                             |   |                                             |                          |                        |                          |
|                             |   |                                             |                          |                        |                          |

#### FIGURE 21

On clicking at view details, the details of a case appears as shown in figure 16 earlier.

## 9. CASE COMMUNICATION

The Case Communication tab, where by the User can see all communications (in form on Inbox/Sent Mail) button, from various Officers of State Govt. Offices of Orissa., from LMS cell, to the Office of Advocate General, Orissa Office related to various subject matters as submit pwc, counter affidavit, instructions, Send Reminder, Submit or ask on Further Clarification on Plaint etc and vice versa. Then there are compose tab, where by the AG, Orissa can send various mails to various State Government Offices asking to submit pwc, counter affidavit, submit instructions, etc. as the case requirements may be.

|                                         | e l                | itigation Management System cha | nge Password Logout                                                                                                    |             | ADVICATE ADVIDUAL, ODISH |
|-----------------------------------------|--------------------|---------------------------------|----------------------------------------------------------------------------------------------------|-------------|--------------------------|
|                                         | Inbox              | ✓ Compose                       | Search More Action 🗸                                                                                                    |             |                          |
| ₩ Dashboard                             | Inbox<br>Sent Mail |                                 | Subject                                                                                                    | Date        | Attachment               |
| Q Case List                             | 1                  | 10 pm -                         | Submit Counter Afficiavit-HCCC WPC(OA)- 02/2 /2013                                                                           | 24-4PR-2024 | ۵                        |
| Case Communication                      | ·                  |                                 |                                                                                                    |             | <i>y</i>                 |
| A Govt Officer Contact List             | 2                  |                                 | Submit Counter Affidavit-HCOC WP(C)- 1971, 2023                                                                              | 24-APR-2024 | 0                        |
| 🕁 High Court Cause List                 | 3                  |                                 | Submit Counter Affidavit-HCOC WP(C)-412637.000                                                                               | 24-APR-2024 | 1                        |
| <u>all</u> Report                       | 4                  | 2. sent mail                    | Submit Counter Affidavit-HCOC WP(C)- 4671 (2016                                                                              | 24-APR-2024 | 1                        |
| State Law Officer's                     | 5                  | ow 3. compose                   | Submit Counter Affidavit-HCOC WP(C)- 146(0)(2011)                                                                            | 24-APR-2024 | 11                       |
| Nodal Officer Lists ☆ Next Date Hearing | 6                  |                                 | Submit Counter Affidavit-HCOC WPCRL- 17 /2024                                                                                | 24-APR-2024 | 11                       |
|                                         | 7                  | Trimasilane wilkin              | Submit PWC-HCOC WP(C): 0193/0224                                                                                             | 24-APR-2024 | 11                       |
|                                         | 8                  | D'INS CELL                      | Submit Counter Affidavit-HCOC WP(C)- CONSULUEL                                                                               | 23-APR-2024 | 11                       |
|                                         | 9                  | Diale rect.                     | Submit Counter Affidavit-HCOC WP(0)- 18507 (1001)                                                                            | 23-APR-2024 | 11                       |
|                                         | 10                 | DIMS OF 1.                      | Submit Counter Affidavit-HCOC WP(C)- $\mathcal{D}_{\mathcal{M}}$ , $\mathcal{D}_{\mathcal{M}}$ , $\mathcal{D}_{\mathcal{M}}$ | 23-APR-2024 | 1                        |

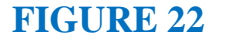

#### The case communication field consists of the following items as -

- 1. Inbox –To see mails /communication, the user has received on various case matters.
- 2. Compose-Allows the User to send communication related to case matters as submit pwc, counter affidavit, instructions, reminder, further instructions on plaint copies etc.
- Search- It allows the user to search from a various category of subject matters. As for eg. a case can be searched by its year, subject, subject code, or party name. Similarly a case can be searched by its Court Name. etc.
- 4. More actions- Under More Action field, one has the option to mark a mail as read, unread or delete the sent mail.
- From –To see the communications from Advocate General Odisha related to case matters.
- 6. Subject-- Subject field consists of various communications that user can have with its counter officers through online platform of LMS
- 7. **Date-** It indicates date of occurrence according to the subject.
- 8 Attachment- It indicates the attachment related to subject. Attachment icon

is provided. On clicking the attachment, user can view and open the attachment and also upload the necessary documents by clicking on attachment icon.

9. Check Box:- Check box enables the user to perform various activities as checking an option from many, select a case, or a mail and mark it as read, unread or delete etc.

Advocate General, Odisha office sends the request to Government employee through software of LMS to submit PWC, submit Counter Affidavit, Show cause reply, submit instructions and information, submit draft counter, request to submit counter affidavit letter etc and also checks inbox from other departments Govt. officers as Law for submitted compliance order, instructions, pwc etc.

## 9.1. COMPOSE MAIL

By clicking the **'Compose mail' button** as shown in figure 23 below and then on clicking on **the subject**, and then on clicking on **'select one'**, from drop down menu, the user gets to see various options as shown in figure 24 below .

| ← → C ▲ Not secure   orissalms.in/caseCommunication.htm ☆ |                                    |                                          |        |  |  |  |  |  |
|-----------------------------------------------------------|------------------------------------|------------------------------------------|--------|--|--|--|--|--|
|                                                           | ■ Litigation                       | Management System Change Password Logout |        |  |  |  |  |  |
| 🕁 Dashboard                                               | Compose Mail                       |                                          |        |  |  |  |  |  |
| (2) Case List                                             | Case No.<br>Subject                | Select One V                             | Search |  |  |  |  |  |
| Case Communication                                        | То                                 |                                          | Search |  |  |  |  |  |
| 🛧 🛛 High Court Cause List                                 | сс                                 |                                          | Search |  |  |  |  |  |
| 🚍 Report                                                  | email Id<br>Due Date               | advgen@nic.in                            |        |  |  |  |  |  |
| 🚍 State Law Officer's                                     | Submission Date<br>Upload Document | Dose File No file chosen AttachMore      |        |  |  |  |  |  |
| 🛧 Nodal Officer Lists                                     | Attachment                         |                                          |        |  |  |  |  |  |
|                                                           |                                    |                                          |        |  |  |  |  |  |
|                                                           |                                    |                                          |        |  |  |  |  |  |
|                                                           | Discard Send                       |                                          |        |  |  |  |  |  |
|                                                           |                                    |                                          |        |  |  |  |  |  |

#### FIGURE 23

## 9.2. SUBJECT

The subject field allows a variety of communication options to the user as shown below.

| ← → C 😁 oriss                                                           | C C orissalms.in/caseCommunication.htm                                     |                                                                                                    |                          |  |  |  |  |  |  |  |  |  |
|-------------------------------------------------------------------------|----------------------------------------------------------------------------|----------------------------------------------------------------------------------------------------|--------------------------|--|--|--|--|--|--|--|--|--|
|                                                                         | 😑 Litigation Mana                                                          | gement System Change Password Logout                                                                                                    | ADVOCATE GENERAL, ODISHA |  |  |  |  |  |  |  |  |  |
| 🖽 Dashboard                                                             | Compose Mail                                                               |                                                                                                    |                          |  |  |  |  |  |  |  |  |  |
| Case List Case Communication Control Contact List High Court Cause List | Case No.<br>Subject<br>To<br>CC<br>Advocate Name<br>mobile                 | -Select OneSelect OneSelect One- Submit Instructions Submit Draft Counter Request to Submit Compliance Order Request to Submit Compliance Order Request to Submit Counter Afflicavit Letter Request to Submit PWC Letter Ever Discussion Ever Discussion | Search<br>Search         |  |  |  |  |  |  |  |  |  |
| 세 Report<br>요 State Law Officer's                                       | Phone Office<br>Phone Residence/Chamber<br>email Id                        | For Information advgen@nic.in                                                                                                    |                          |  |  |  |  |  |  |  |  |  |
| <ul> <li>. Nodal Officer Lists</li> <li>☆ Next Date Hearing</li> </ul>  | Due Date<br>Submission Date<br>Upload Document<br>Attachment Choose File N | If Send through e-Despitch<br>No file chosen AttachMore                                                                                                    |                          |  |  |  |  |  |  |  |  |  |
|                                                                         | Discard Send                                                               |                                                                                                    |                          |  |  |  |  |  |  |  |  |  |

#### FIGURE 24

By selecting from the options on subject, an Advocate General, Orissa as User can do the following activities through communication tab i.e Submit Instructions, Submit Draft Counter, Request to Submit show cause notice, Request to Submit compliance, Request to Submit Counter Affidavit Letter, Refuse to Submit PWC Letter, Request for discussion or more information as the case may be, etc.

## 9.3. TAKE ACTION TAB-

Then further the User of Advocate General, Orissa can also take further action on the communication received or sent by going to Inbox/Sent Mail tab, then clicking on the case details and then on clicking on Take Action tab as shown in figure 25, to see the following screenshots where further action can be taken by the User.

Suppose on clicking on a mail in Inbox, the User gets to see a mail where by the Law officer of a certain Department of Government of Odisha has submitted show cause notice. The AG, Odisha can take further action on it by clicking on the Take Action tab as shown below.

| Fram<br>To      | LAW OFFICER, WORKS DEPA<br>OFFICE, ADVOCATE GENERAL | RTMENT,GOVERNMENT OF ODISHA<br>L, ODISHA,CUTTACK |             |  |
|-----------------|-----------------------------------------------------|--------------------------------------------------|-------------|--|
| Subject         | Submit Show Cause                                   | [HCOC WP(C)-00990010000]                         | 22-APR-2024 |  |
|                 |                                                     |                                                  |             |  |
|                 |                                                     |                                                  |             |  |
| T               |                                                     |                                                  |             |  |
| <u>Download</u> |                                                     |                                                  |             |  |
|                 |                                                     | Tale Astis                                       |             |  |
|                 |                                                     | Take Action                                      |             |  |
| Take Action     |                                                     |                                                  |             |  |

#### FIGURE 25

For eg. the AG, Orissa can ask for information or sent reminder or etc. on the submitted show cause notice on case as shown below in figure 26.

| - ··                        |                                                                         |  |
|-----------------------------|-------------------------------------------------------------------------|--|
| Case No.<br>Subject         | Select One                                                              |  |
| То                          | -Select One-<br>Further Clarification on Plaint<br>Refuse to Submit PWC |  |
| СС                          | Submit PWC<br>Request for Inputs to Prepare PWC Search                  |  |
| email Id                    | Reminder                                                                |  |
| Due Date                    | For your Information                                                    |  |
| Submission Dat              | te Request For Appointment                                              |  |
| Upload Docume<br>Attachment | ent Choose File No file chosen AttachMore                               |  |
|                             |                                                                         |  |

FIGURE 26

Other parts of communication module of the AG, Orissa login page consists of the following details as shown below.

## 9.4. SEARCH CASE BY CASE NO.-

Case No:- It includes case No.

| ← → C ▲ Not secure   orissalm | is.in/caseCommunic           | ation.htm   |      |                                             |        |        |
|-------------------------------|------------------------------|-------------|------|---------------------------------------------|--------|--------|
|                               | s L                          | Select A Ca | 150  |                                             | ×      |        |
|                               |                              | Search      | Case | Number :                                    | Search |        |
| 🖞 Dashboard                   | Compose Mail<br>Case No.     | SI No       | #    | Case No                                     |        | Search |
| 🛞 Case List                   | Subject                      | 1           | 0    | HIGH COURT, ORISSA, CUTTACKWP(C) -1182/2021 |        | ~      |
| Case Communication            | То                           |             | _    |                                             |        | Search |
| 🛧 High Court Cause List       | сс                           | 2           | 0    | HIGH COURT, ORISSA, CUTTACKWP(C) -1990/2021 |        | Search |
| 😑 Report                      | email Id<br>Due Date         | 3           | 0    | HIGH COURT, ORISSA, CUTTACKWP(C) -652/2021  |        |        |
| 🚍 🛛 State Law Officer's       | Submission D<br>Upload Docur | 4           | 0    | HIGH COURT, ORISSA, CUTTACKWP(C) -1080/2021 |        |        |
| ☆ Nodal Officer Lists         | Attachment                   | 5           | 0    | HIGH COURT, ORISSA, CUTTACKWP(C) -230/2021  |        |        |
|                               |                              | 6           | 0    | HIGH COURT, ORISSA, CUTTACKWP(C) -1642/2021 |        |        |
|                               | Discard Se                   | 7           | 0    | HIGH COURT, ORISSA, CUTTACKWP(C)-343/2021   |        |        |

FIGURE-27

**Subject:** -Already mentioned above.

**To :-** It contains name of recipients which gets updated on clicking on search button.

| Case No.                                    | Select Post x                             | Password Logout           |                      |            |
|---------------------------------------------|-------------------------------------------|---------------------------|----------------------|------------|
| Subject                                     | Search Post : Search Select               |                           | Search More Action 🗸 |            |
|                                             | Si No # Post List                         |                           | Date                 | Attachment |
| CC.                                         | 1 OFFICE.ADVOCATE GENERAL, ODISHA,CUTTACK | HCOC WP(C)- 13649/2020    | 12-JUN-2020          | 11         |
| Advocate Name                               | 3n                                        | 0-12602/2020              | 11 JUN-2020          | P          |
| mobile<br>Phone Office                      |                                           | HCOC WP(C) 8851 /2020     | 10-JUN-2020          | 11         |
| Phone<br>Residence/Cha                      | mbers                                     | )- 11152/2020             | 08-JUN-2020          | 11         |
| email Id<br>Any Issue of                    | Close                                     | 0-7679/2020               | 08-JUN-2020          | 11         |
| Due Date                                    |                                           | 0 PiL- 12946/2020         | 08-JUN-2020          | 11         |
| Submission Da<br>Upload Docum<br>Attachment | ent Choose File No file chosen AttachMore | ) <del>-</del> 9653 /2020 | 08-JUN-2020          | 11         |
|                                             |                                           | )- 13249/2020             | 05-JUN-2020          | 17         |
| Discard Sen                                 | <u> </u>                                  | )· 10600/2020             | 04-JUN-2020          | 11         |
|                                             |                                           | )- 12761/2020             | 01-JUN-2020          | 11         |
|                                             |                                           |                           |                      |            |

#### FIGURE-28

After that click **on 'search'** and the following screenshot as in figure 29 comes as follows:-

| E L                       |                                                                            |
|---------------------------|----------------------------------------------------------------------------|
|                           | Search Post : Search Select                                                |
| То                        | SI No # Post List                                                          |
| email Id                  | 1 ASSISTANT DIRECTOR, HORTICULTURE, DHENKANAL                              |
| Submission<br>Upload Docu | 2 COMMISSIONER CUM SECRETARY, AGRICULTURE DEPARTMENT, GOVERNMENT OF ODISHA |
| Attachment                | 3 DIRECTOR, HORTICULTURE, ODISHA                                           |
|                           | 4 PRINCIPAL SECRETARY, AGRICULTURE DEPARTMENT, GOVERNMENT OF ODISHA        |
| Discard S                 | 5 SECRETARY, AGRICULTURE DEPARTMENT, GOVERNMENT OF ODISHA                  |
|                           | 5 Items found, displaying 1 of 5.                                          |

#### FIGURE-29

Then click on the **name of post** by clicking on the square provided in left side of the post name as shown in figure 29, you want to send, then click on point of select as shown in figure 29.

**Cc:** - It contains name of recipients which will be sent in copy to the main recipient and is entered in cc field as shown in figure 30 below.

| ≣ Litigatior            | Management System Change Password Logout |   | ADVOCATE GENERAL, ODISHA |
|-------------------------|------------------------------------------|---|--------------------------|
| Compose Mail            |                                          |   |                          |
| Case No.                |                                          |   | Search                   |
| Subject                 | Select One                               | v |                          |
| То                      |                                          |   | Search                   |
|                         |                                          |   | ocaron                   |
| сс                      |                                          |   | Search                   |
| Advocate Name           | Select One                               | ♥ |                          |
| mobile                  |                                          |   |                          |
| Phone Office            |                                          |   |                          |
| Phone Residence/Chamber |                                          |   |                          |
| email Id                | advgen@nic.in                            |   |                          |
| Due Date                |                                          |   |                          |
| Submission Date         |                                          |   |                          |
| Unload Decument         | □ If Send through e-Despatch             |   |                          |
| Attachment              | oose File No file chosen AttachMore      |   |                          |
|                         |                                          |   |                          |
|                         |                                          |   |                          |
|                         |                                          |   |                          |
|                         |                                          |   |                          |
|                         |                                          |   |                          |
| Discard Send            |                                          |   |                          |
|                         |                                          |   |                          |

#### FIGURE 30

**Due Date-** You can fill the due date in the due date field as shown in fig 30, by selecting the date from calendar icon. The due date refers the deadline within which the documents or case matters is required to be submitted.

**Submission date-**The date on which the mail is composed and sent is the submission date. It automatically gets updated on entering other details as the date on which the entries are being made.

**Upload Document Attachment:** - Then click on 'choose file' to choose and upload specific files in your computer and then if you want to attach still more files click on 'Attach More' and upload as shown in button upload document button and then click on 'Send' button to send the mail composed along with attached documents.

# 9.5. REQUEST TO SUBMIT PWC (PARA WISE COMMENTS) LETTER

After successful login, the user can choose **'Case No'**. of the case of which he has to send request letter to submit PWC, by clicking on the 'case no' as shown below in the figure 31 below.

|      | Compose Mail            | × +                        |                                                   | ~ - ¤  |
|------|-------------------------|----------------------------|---------------------------------------------------|--------|
|      |                         |                            | abonatim<br>Select A Case                         |        |
|      |                         |                            | Search Case Number : Sourch                       |        |
| •    | 🕁 Dashboard             | Compose Mail               | Case No                                           | Search |
| Case | Case Communication      | To                         | 1 O HIGH COURT, ORISSA, CUTTACKWP(C) 12864/2021   | Search |
| No.  | 🛧 High Court Cause List | cc                         | 2 O HIGH COURT, ORISSA, CUTTACKWP(C) 12377/2021   | Search |
|      | 🚍 Report                | email Id<br>Due Date       | 3 O HIGH COURT, ORISSA, CUTTACKWP(C) 25080/2021   |        |
|      |                         | Upload Docur<br>Attachment | 4 O HIGH COURT, ORISSA, CUTTACKWP(C): 25067/2021  |        |
|      |                         |                            | 5 O HIGH COURT, ORISSA, CUTTACKWP(C) -25077/2021  |        |
|      |                         |                            | 6 O HIGH COURT, ORISSA, CUTTACKWP(C) -25072/2021  |        |
|      |                         | Discard Se                 | 7 O HIGH COURT, ORISSA, CUTTACKCONTC 5000/2021    |        |
|      |                         |                            | 8 HIGH COURT, ORISSA, CUTTACKWP(C) -25081/2021    |        |
|      |                         |                            | 9 O HIGH COURT, ORISSA, CUTTACKWP(C) -12362/2021  |        |
|      |                         |                            | 10 O HIGH COURT, DRISSA, CUTTACKWP(C) -12366/2021 |        |
|      |                         |                            | 4659 Items found, displaying 1 of 10.             |        |
|      |                         |                            |                                                   |        |

#### FIGURE-31

Then on subject, click on 'request to Submit PWC letter' to submit the PWC of the case as shown in the figure 32 below.

| ← → C == oris | salms.in/caseCommunication.htm                                                                                        | ० 🕁 💷 💄                           |
|---------------|----------------------------------------------------------------------------------------------------|-----------------------------------|
|               | 言 Litigation Management System Change Password Logout                                                                 | <b>O</b> ADVOCATE GENERAL, ODISHA |
|               | Compose Mail                                                                                                    |                                   |
|               | Case No.         HIGH COURT, ORISSA, CUTTACK, MPC(05):105/32.0           Subject         Request to Submit PWC Letter | Search                            |
|               |                                                                                                    | Search                            |
|               | α                                                                                                    | Search                            |
|               | email Id advgen@nic.in Due Date                                                                                       |                                   |
|               | Submission Date                                                                                                    |                                   |
|               | Upload Document Choose File No file chosen AttachMore Submit PWC                                                      |                                   |
|               |                                                                                                    |                                   |
|               |                                                                                                    |                                   |
|               | Discard Send                                                                                                    |                                   |
|               |                                                                                                    |                                   |

#### FIGURE-32

Then fill all details as 'To', 'CC', 'email id', 'Due date', 'Submission date', 'upload document attachment' and then click on 'send', to send the request letter to submit PWC letter successfully.

Similar to above method, the user can perform online various tasks through the LMS software as shown in figure 33 below as **submit instructions, draft counter, request to submit show cause notice, request to submit compliance order, request to submit counter affidavit letter, call for discussion or ask for more information** as the case may be etc.

| ⊟ Litigation                  | Management System Change Password Logout                                                  | ADVOCATE GENERAL, ODISHA |
|-------------------------------|-------------------------------------------------------------------------------------------|--------------------------|
| Compose Mail                  |                                                                                           |                          |
| Case No.                      |                                                                                           | Search                   |
| Subject                       | Select One 👻                                                                              |                          |
| То                            | -Select One-<br>Submit Instructions                                                       | Search                   |
| сс                            | Submit Drat Counter<br>Request to Submit Show Cause<br>Reauest to Submit Compliance Order | Search                   |
| Advocate Name                 | Request to Submit Counter Affidavit Letter                                                |                          |
| mobile                        | Request to Submit PWC Letter                                                              |                          |
| Phone Office                  | For Information                                                                           |                          |
| Phone Residence/Chamber       | To mornation                                                                              |                          |
| email Id                      | advgen@nic.in                                                                             |                          |
| Due Date                      |                                                                                           | -<br>-                   |
| Submission Date               |                                                                                           |                          |
| C                             | If Send through e-Despatch                                                                |                          |
| Upload Document<br>Attachment | hoose File No file chosen AttachMore                                                      |                          |

## FIGURE 33

## **10. GOVERNMENT OFFICER'S CONTACT LIST**

| ← → C 😁 orissalms.in/c                                                                                                    | ontactListView.htm?caseId=                                                                                                    |                                                                                                    | *                                                      |
|----------------------------------------------------------------------------------------------------|----------------------------------------------------------------------------------------------------|----------------------------------------------------------------------------------------------------|--------------------------------------------------------|
|                                                                                                    | 😑 Litigation Manage                                                                                                    | ement System Change Password Logout                                                                                                    | ADVOCATE GENERAL, ODISHA                               |
| ↓↓     Dashboard       ♀     Case List       ▶     Case Communication       ♀     Govt Officer Contact List       ★     High Court Cause List       ▲     Report       ♀     State Law Officer's | Select One<br>AGRICULTURE AND FARMERS EMPOWERME<br>COMMERCE AND TRANSPORT (COMMERCE)<br>DOMMERCE AND TRANSPORT (TRANSPORT<br>COOPERATION<br>ELECTRONICS AND INFORMATION TECHNO<br>ENERGY<br>EXTISE<br>FRANCE<br>FRANCE<br>FRANCE | Select One  COMMERCE AND TRANSPORT (TRANSPORT) DEPARTMENTG GOVERNMENT OF ODISHA(OLSTRA001) DEPUTY COMMISSIONER, TRANSPORT, CENTRAL ZONE, CUTTACK(CTCTRA001) DEPUTY COMMISSIONER TRANSPORT, NORTH CENTRAL ZONE, ANGUL(ANGTRA004) DEPUTY COMMISSIONER, TRANSPORT, NORTH CENTRAL ZONE SAMBALPUR(SBPTRA001) | Search<br>Search                                       |
| <ul> <li>Nodal Officer Lists</li> <li>★ Next Date Hearing</li> <li>Selected</li> <li>department na</li> </ul>                                                                                    | me                                                                                                    | FIGURE -34                                                                                                    | Selected designated<br>officer of department<br>chosen |

On clicking on Government Officer's contact list, the user get to see the above figure 34, where user have the option at field select one, to **select department** from drop down menu and from another field **select one**, user can select the **designated officer of the concerned department as shown in figure 34** whose contact details user is searching for and then click on search button, to get the contact details as **Name, Post and Mobile No**. of the chosen department and its concerned chosen officer comes as can be seen from the figure 35 below.

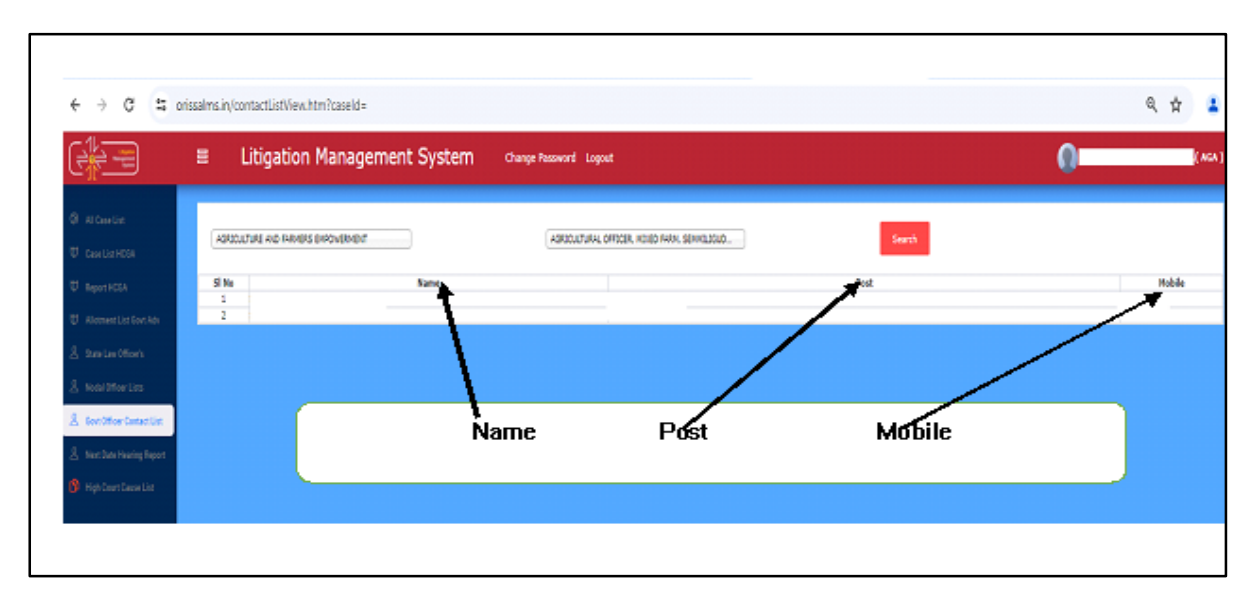

#### FIGURE 35

### **11. HIGH COURT CAUSE LIST-**

The User on clicking on the module of **High Court Cause List** as shown in figure 36 below, details of the cases awaiting a hearing with other details comes. The Cause lists (a list of cases awaiting a hearing) are schedule of cases to be heard by the courts on the various dates as shown in the cause list tab. The Cause lists give details such as the Case No, Case year, Case Category, Cause list date, cause list type, bench type, judge name, Item number, purpose, subject etc. as shown in the figure 36 below. There is an option where user can see the detailed cause list report by entering the 'From date' and 'To date' field and click on show and also user can export the same list to Excel format by clicking on the 'Export to Excel tab' figure shown in the below. as

| 🕁 Dashboard                                    |       |            |              |               |                       | Cause List      | t Report    |            |         | Export to       | o excel                                     |
|------------------------------------------------|-------|------------|--------------|---------------|-----------------------|-----------------|-------------|------------|---------|-----------------|---------------------------------------------|
| 🔞 Case List                                    | (     | , i        | ase no       |               | rom Date : 1-APR-2024 | ŧ 📰 To D        | ate : 18-AP | R-2024     | Show    |                 |                                             |
| Case Communication                             |       |            |              |               |                       |                 |             |            |         |                 | Export to Excel                             |
| 見 Govt Officer Contact List                    | SL NO | CASE NO    | CASE<br>YEAR | CASE CATEGORY | CAUSE LIST DATE       | CAUSE LIST TYPE | BENCH       | JUDGE NAME | ITEM NO | PURPOSE         | SUBJECT                                     |
| ☆ High Court Cause List                        | 1     | د <b>=</b> | 2024         | WP(C)         | 02-APR-2024           | Weekly Daily    | 2           |            | 90      | FOR ADMISSION   | ORDINARY CIVIL<br>MATTER                    |
| <u>⊪í[</u> Report                              | 2     |            | 2023         | WP(C)         | 02-APR-2024           | Weekly Daily    | 2           |            | 9       | FRESH ADMISSION | LAND LAWS AND<br>AGRICULTURAL<br>TENANCIES  |
| 옷 State Law Officer's<br>옷 Nodal Afficer Lists | 3     |            | 2024         | WP(C)         | 02-APR-2024           | Weekly Daily    | 2           | _          | 89      | FOR ADMISSION   | ORDINARY CIVIL<br>MATTER                    |
| ☆ Next Date Hearing                            | 4     | •          | 2023         | WP(C)         | 02-APR-2024           | Weekly Daily    | 2           |            | 88      | FOR ADMISSION   | LAND ACQUISITIO<br>& REQUISITION<br>MATTERS |
| GH COURT CAUSE LIST                            |       |            | 2023         | WP(C)         | 02-APR-2024           | Weekly Daily    | 2           | _          | 85      | FOR ADMISSION   | LAND ACQUISITIO<br>& REQUISITION<br>MATTERS |
|                                                | 6     |            | 2023         | WP(C)         | 02-APR-2024           | Weekly Daily    | 2           | _          | . 84    | FOR ADMISSION   | ORDINARY CIVIL                              |

#### FIGURE 36

By clicking on case no. user gets to see details of the case as explained earlier in the manual.

#### **12. REPORT**

Under report module of Advocate General, Odisha, there are various

submodules as shown in figure below.

- 1. Court and Department Wise Report
- 2. Court and Post Wise Report
- 3. Department Wise Pendency Report
- 4. Department Wise SMS Report
- 5. Post a Department Wise Next Date Hearing Report

|                                    | Litigation Management System | Change Password Logout                  |
|------------------------------------|------------------------------|-----------------------------------------|
| 🕁 Dashboard                        |                              | MIS Reports                             |
| (2) Case List                      |                              | <u> </u>                                |
| 🗗 Case Communication               | Court a                      | and Department Wise<br>Report           |
| <u>१</u> Govt Officer Contact List | Court                        | and Post Wise Report                    |
| ☆ High Court Cause List            | Depart                       | tment Wise Pendency                     |
| <u>nfil</u> Report                 |                              | Report                                  |
| <u>१</u> State Law Officer's       | DEPA                         | RTMENT WISE SMS<br>REPORT               |
| <u>१</u> Nodal Officer Lists       | NEXT D                       | ATE HEARING REPORT                      |
| ☆ Next Date Hearing                | POST 8<br>NEXT D             | & DEPARTMENT WISE<br>ATE HEARING REPORT |

#### FIGURE 37

## **12.1. COURT AND DEPARTMENT WISE REPORT**

Under **Court and Department Wise Report**, the user has to give **from date** and **to date** and **Department name**, **Court name**, then click on **search** as shown in figure 38 below.

| ← → C 😁 oris                                                         | ssalms.in/sh | owCourtWiseReport.htm             |                                                    | ९ 🕁 🗐 💄                  |
|----------------------------------------------------------------------|--------------|-----------------------------------|----------------------------------------------------|--------------------------|
|                                                                      |              | Litigation Management System      | Change Password Logout                             | ADVOCATE GENERAL, ODISHA |
| 🕂 Dashboard                                                          |              |                                   | Court Wise Report                                  |                          |
| Case List Case Communication Case Communication Case Control List    |              | Department Name :<br>Court Name : | From Date : [1-499:2024 ] To Date : [24-499:2024 ] |                          |
| ☆ High Court Cause List<br><u>an</u> Report<br>0 State Law Officer's |              |                                   |                                                    |                          |
| <ul> <li></li></ul>                                                  |              |                                   |                                                    |                          |
|                                                                      |              |                                   | <b>FIGURE 38</b><br>25                             |                          |

After giving details, the user gets to see the following figure 39 as shown below with details of court wise and department wise report for the selected date range.

Here the user can see how many cases are of original, revision, review, contempt, miscellaneous, and appeal and from them the various stages of cases, where pwc see is submitted, where counter affidavit submitted, where pwc is refused, and no. of cases where interim order is passed and where final judgements is passed etc.

|                                                           | E Litigation Management System |                 |            | Change Password Logout |                            |                       |                         | ADVOCATE GENERAL, ODISHA |                       |
|-----------------------------------------------------------|--------------------------------|-----------------|------------|------------------------|----------------------------|-----------------------|-------------------------|--------------------------|-----------------------|
| ⊕ Dashboard                                               | ľ                              |                 |            |                        | Cou                        | t Wise Report         |                         | FINA                     |                       |
| <ul> <li>Case List</li> <li>Case Communication</li> </ul> |                                |                 |            |                        | From Date : 1-FEB-2024     | To Date : 24-APR-2024 |                         |                          | NT-7                  |
| 夏 Govt Officer Contact List                               |                                |                 |            | Court Name : [         | NER CEUET CENT CALL IN (C) | 2.5 DNI               | ▼ Search                |                          |                       |
| ☆ High Court Cause List<br>all Report                     |                                | Export to Excel |            |                        |                            |                       |                         |                          |                       |
|                                                           |                                |                 |            | Total No.Of Cases      | No. Of Pwc Submitted       | No. Of Pwc Refused    | No.Of Counter Affidafit | No.Of IntrimOrderCases   | No.Of Final Judgement |
| 2 State Law Officer's                                     |                                |                 | ORIGINAL   | 77                     | 0                          | 0                     | 29                      | 20                       | 7                     |
| 0 Model Officer Liste                                     |                                |                 | REVISION   | 0                      | 0                          | 0                     | 0                       | 0                        | 0                     |
|                                                           |                                | CIVIL CASE      | REVIEW     | 0                      | 0                          | 0                     | 0                       | 0                        | 0                     |
| ↔ Next Date Hearing                                       |                                | CIVIL CASE      | CONTEMPT   | 29                     | 0                          | 0                     | 49                      | 10                       | 2                     |
| A                                                         |                                |                 | MISC. CASE | 9                      | 0                          | 0                     | 0                       | 0                        | 0                     |
|                                                           |                                |                 | APPEAL     | 19                     | 0                          | 0                     | 0                       | 2                        | 0                     |
|                                                           |                                |                 |            |                        | 1                          |                       |                         | 1                        | ·                     |

#### FIGURE 39

On clicking on the **no. of final judgement at no. 7** in first row, the list of cases which are disposed i.e. cases where final judgement is passed on the selected date range appears as below. Then again clicking on case documents icon and brief information on case icon details of the cases appears as explained earlier in manual.

|                                        | 00         | Litigation Management Syster        | <b>11</b> Change Passwor | d Logout          |                    | 0      | ADVOCATE GENERAL, ODISHA |
|----------------------------------------|------------|-------------------------------------|--------------------------|-------------------|--------------------|--------|--------------------------|
|                                        | All Cases  | ♥ Open Case No ♥ LIKE ♥             | Search More Action       | Download in Excel |                    |        |                          |
| Ψ Dashboard                            | ÷          | Case No                             | Stage                    | Status            | Date               | Action | Details                  |
| (a) Case List                          | 1          | O HCOC WPC(0A)+ 12.9 / 12           | DISPOSED                 | CASE DISPOSED     | 08-APR-2024        |        | 0 🕯                      |
| Case Communication                     | 2          | O HCOC WPC(OAC)- Cetting            | DISPOSED                 | CASE DISPOSED     | 09-FEB-2023        |        | 0 🗯                      |
| 身 Govt Officer Contact List            | 3          | O HOOD WP(C)- Chassister            | DISPOSED                 | CASE DISPOSED     | 02-SEP-2021        |        | 0 0                      |
| <ol> <li>Disk Osma Osma Usa</li> </ol> | 4          | O HCCC WP(C)- 10364/2019            | DISPOSED                 | CASE DISPOSED     | 26-0CT-2019        |        | 0 🗯                      |
| ☆ nigii couri cause List               | 5          | O HCOC WP(C)- 132 (53): J           | DISPOSED                 | CASE DISPOSED     | 02-4UG-2019        |        | 0 🕫                      |
| <u>al</u> Report                       | 6          | O HCOC WP(C)- "7073/091"            | DISPOSED                 | CASE DISPOSED     | 09-SEP-2014        |        | 0 🗯                      |
| State Law Officer's                    | 7          | O HCOC WP(C)- ۱/۵۵۱ ه المرد الحديثة | DISPOSED                 | CASE DISPOSED     | 03-NOV-2012        |        | 0 🖗                      |
| 8 Nodal Officer Lists                  | 0 Items fo | und, displaying 1 of 7.             |                          |                   | First Previous New | t Läst |                          |
| 🛧 Next Date Hearing                    |            |                                     |                          |                   |                    |        |                          |

#### **FIGURE 40**

## 12.2. COURT WISE AND POST WISE REPORT

In Court and Post Wise Report Module, the User has to enter **From Date** and **To Date** and select **Court Name** and select **Post name** from drop down menu as shown in figure 41 below and then click on **Search** button to get details related to court wise and post wise report.

|                                                                                                    | 000 | Litigation Management System         | Change Password Logout                                                                                                    | ADVOCATE GENERAL, ODISHA |
|----------------------------------------------------------------------------------------------------|-----|--------------------------------------|----------------------------------------------------------------------------------------------------|--------------------------|
| U Deshboard<br>Case List<br>Case List<br>Case Communication<br>Case Communication<br>Case Case Case Case<br>Case Communication<br>Case Case Case Case Case Case Case Case |     | Court lan<br>Seint<br>Seint<br>Seint | Court & Post Wise Report From Date: [1:494-2024 ] To Date: [2:494-2024 ] From Date: [1:494-2024 ] From Date: [1:494-2024 |                          |
| Nodel Officer Lists ☆ Next Date Hearing                                                                                                    |     | SI N                                 | Post Details                                                                                                    |                          |

FIGURE 41

## **12.3. DEPARTMENT WISE PENDENCY REPORT**

Then in the Department Wise Pendency Report sub module, the user has to enter **From date**, **To date**, then select **Court name** from drop down menu and click on **search** to get details of department wise total cases, total disposed of cases and total pending cases as shown in figure below.

|                           | E Litigation Management                     | System Change Password Logout |                             | 🕥 ADVOCATE GENERAL, OF |
|---------------------------|---------------------------------------------|-------------------------------|-----------------------------|------------------------|
| Dasbboard                 |                                             |                               |                             |                        |
|                           |                                             | 5 0 1 1 100 0001              |                             |                        |
| Case List                 |                                             | From Date 1 [PAPR-2024        | 10 Date : 24-Apr-2024       |                        |
| Case Communication        |                                             | Court Name :                  | HIGH COURT CIVIL CASE WP(C) | arch                   |
|                           |                                             |                               |                             |                        |
| Govt Officer Contact List | Export to Excel                             |                               |                             |                        |
| High Court Cause List     |                                             |                               |                             |                        |
|                           | Department Name                             | Total Case                    | Total Disposed Case         | Total Pending Case     |
| Report                    | AGRICULTURE AND FARMERS EMPOWERMENT         | 39                            | 1                           | 38                     |
|                           | COMMERCE AND TRANSPORT (COMMERCE)           | 9                             | 0                           | 9                      |
| State Law Officer's       | COMMERCE AND TRANSPORT (TRANSPORT)          | 42                            | 2                           | 7 40                   |
|                           | COOPERATION                                 | 40                            | 0                           | 40                     |
| Nodal Utticer Lists       | ENERGY                                      | 23                            | 0                           | 23                     |
| Nevt Date Hearing         | EXCISE                                      | 129                           | 2                           | 127                    |
| text bate rearing         | FINANCE                                     | 356                           | 5                           | 351                    |
|                           | FISHERIES AND ANIMAL RESOURCES DEVELOPMENT  | 23                            | 0                           | 23                     |
|                           | FOOD SUPPLIES AND CONSUMER WELFARE          | 27                            | 2                           | 25                     |
|                           | FOREST AND ENVIRONMENT                      | 98                            | 5                           | 93                     |
|                           | GENERAL ADMINISTRATION AND PUBLIC GRIEVANCE | 128                           | 1                           | 127                    |
|                           | HEALTH AND FAMILY WELFARE                   | 136                           | 3                           |                        |
|                           | HIGHER EDUCATION                            | 247                           | 2                           | Total nending cases    |
|                           | HOME                                        | 129                           | 1                           | rotal perialing cases  |
|                           | HOUSING AND URBAN DEVELOPMENT               | 169                           | 1                           |                        |
|                           | INDUSTRIES                                  | 16                            | 0                           | 16                     |
|                           | TNEORMATION AND DUBLIC BELATIONS            | 18                            | 0                           | 18                     |
|                           |                                             | FIGN<br>27                    | U <b>RE 42</b>              |                        |

Then on clicking on the numbers under the different cases of disposed, pending and total cases, the user gets to see details as shown below. In below figure 43, total pending cases list appears with details as case no, stage, status, date, action and details of case documents and brief information on case (with option to download them).

|                           |             | Litigation Management Sys  | tem Change Passwo | rd Logout             |                    | 0       | ADVOCATE GENERAL, ODISHA |
|---------------------------|-------------|----------------------------|-------------------|-----------------------|--------------------|---------|--------------------------|
|                           | All Cases   | ✓ Open Case No ✓ LIKE ✓    | Search More Actio | n 🗸 Download in Excel |                    |         |                          |
|                           | #           | Case No                    | Stage             | Status                | Date               | Action  | Details                  |
|                           | 1           | O HCOC WPC(OA)- 3043 /2013 | Rejoinder         | Rejoinder             | 24-APR-2024        |         | 0 🛸                      |
|                           | 2           | O HCOC WP(C)- 8878 /2024   | FILING            | FOR ADMISSION         | 10-APR-2024        |         | 0 🗭                      |
| Govt Officer Contact List | 3           | O HCOC CONTC- 2260 / 2024  | FILING            | FOR ADMISSION         | 04-APR-2024        |         | 0 🛸                      |
|                           | 4           | O HCOC CONTC- 2184 / 2024  | FILING            | FOR ADMISSION         | 30-MAR-2024        |         | 0 🛸                      |
|                           | 5           | O HCOC CONTC- 1410 /2024   | FILING            | FOR ADMISSION         | 04-MAR-2024        |         | 0 🛸                      |
|                           | 6           | O HCOC WP(C)- 4505 /2024   | ADMISSION         | COUNTER DRAFTED       | 28-FEB-2024        |         | 0 🛸                      |
|                           | 7           | O HCOC WP(C)- 4285 /2024   | ADMISSION         | COUNTER DRAFTED       | 27-FEB-2024        |         | 0 🛸                      |
|                           | 8           | O HCOC CONTC- 180 /2024    | ADMISSION         | COUNTER DRAFTED       | 22-JAN-2024        |         | 0 🛸                      |
|                           | 9           | O HCOC CONTC- 10699/2023   | ADMISSION         | COUNTER DRAFTED       | 29-DEC-2023        |         | 0 🛸                      |
|                           | 10          | O HCOC CONTC- 10697/2023   | ADMISSION         | COUNTER DRAFTED       | 29-DEC-2023        |         | 0 🗯                      |
|                           | 11          | O HCOC CONTC- 10693/2023   | ADMISSION         | COUNTER DRAFTED       | 29-DEC-2023        |         | 0 🛸                      |
|                           | 12          | O HCOC CONTC- 10691/2023   | ADMISSION         | COUNTER DRAFTED       | 29-DEC-2023        |         | 0 🛸                      |
|                           | 13          | O HCOC CONTC- 10689/2023   | ADMISSION         | COUNTER DRAFTED       | 29-DEC-2023        |         | 0 🛸                      |
|                           | 14          | O HCOC CONTC- 10677/2023   | HEARING           | SUMMONED              | 29-DEC-2023        |         | 0 🗯                      |
|                           | 15          | O HCOC CONTC- 10675/2023   | HEARING           | SUMMONED              | 29-DEC-2023        |         | 0 🗯                      |
|                           | 0 Items for | und, displaying 1 of 15.   |                   |                       | First Previous Net | kt Last |                          |

#### FIGURE 43

## **12.4. DEPARTMENT WISE SMS REPORT**

Then in the sub module of Department wise sms report, the user can give the **from date** and **to date** and click on **show** to see details of the **case no, case year, case type, case category, department name, post name, mobile, sms type, sms text, sms status, and sms date** for the particular date range entered as shown in figure 44 below.

| ← → C 😁 orissi                                                                                                    | ←     →     C     C     C     C     C     C |                      |             |                 |           |                |                 |                                                                                                |        |            |                  |            | १ 🛧 🗐            |
|----------------------------------------------------------------------------------------------------|---------------------------------------------|----------------------|-------------|-----------------|-----------|----------------|-----------------|------------------------------------------------------------------------------------------------|--------|------------|------------------|------------|------------------|
|                                                                                                    | E                                           | E Litiga             | tion Mana   | agement S       | System    | Change Passwor | d Logout        |                                                                                                |        |            |                  |            | TE GENERAL, ODI: |
| ₩ Dashboard<br>@ Case List                                                                                                    | ľ                                           | From Date : 1-JAN-20 | Departments | vise SMS Report | Shou      | а              |                 |                                                                                                |        |            |                  |            |                  |
| Case Communication                                                                                                    |                                             | Export to Excel      | I           | 1               |           | 1              | I               | I                                                                                              | I      | 1          | I                | 1          | I                |
| 요 Govt Officer Contact List                                                                                                    |                                             | SL NO                | CASE NO     | CASE YEAR       | CASE_TYPE | CASE_CATEGORY  | DEPARTMENT NAME | POST                                                                                           | MOBILE | SMS TYPE   | SMS TEXT         | SMS STATUS | SMS DATE         |
| High Court Cause List                                                                                                    |                                             | 1                    |             | 2023            | CIVIL     | CONTC          | WORKS           | ADDITIONAL<br>SECRETARY TO<br>GOVT, WORKS<br>DEPARTMENT, GOVER<br>NMENT OF ODISHA              |        | PWCRequest |                  | v          | 03-JAN-2024      |
| Image: second second |                                             | 2                    | -           | 2023            | CIVIL     | CONTC          | WORKS           | COMMISSIONER-CUM<br>SECRETARY, WORKS<br>DEPARTMENT,<br>GOVERNMENT OF<br>ODISHA,<br>BHUBANESWAR |        | PWCRequest |                  | Y          | 03-JAN-2024      |
| ☆ Next Date Hearing                                                                                                    |                                             | 3                    |             | 2023            | CIVIL     | CONTC          | WORKS           | ADDITIONAL<br>SECRETARY TO<br>GOVT., WORKS<br>DEPARTMENT, GOVER<br>NMENT OF ODISHA             |        | INTERIM    |                  | v          | 19-FEB-2024      |
|                                                                                                    |                                             | 4                    |             | 2023            | CIVIL     | CONTC          | WORKS           | ADDITIONAL<br>SECRETARY TO<br>GOVT., WORKS<br>DEPARTMENT, GOVER<br>NMENT OF ODISHA             |        | PWCRequest |                  | v          | 03-JAN-2024      |
|                                                                                                    |                                             | 5                    |             | 2023            | CIVIL     | CONTC          | WORKS           | ADDITIONAL<br>SECRETARY TO<br>GOVT., WORKS<br>DEPARTMENT, GOVER<br>NMENT OF ODISHA             | -      | PWCRequest | F<br>6<br>7<br>1 | Y          | 06-MAR-2024      |

#### **FIGURE 44**

## **12.5. NEXT DATE HEARING REPORT**

In the Next Date Hearing Report sub module, the user can enter from date and to date and click on show, to see details of case no, case year, case type, case category, next date hearing date, department name, advocate name and also with facility for the Advocate General, as user to add Advocate under Add Advocate link as shown in figure below.

| hboard              |    |           |         |      |       |          |             | Next Hearing Date                                            | List        |          |              |   |
|---------------------|----|-----------|---------|------|-------|----------|-------------|--------------------------------------------------------------|-------------|----------|--------------|---|
| e List              |    |           |         |      |       |          |             | 5 D 1 400 2024                                               | ADD 2024    |          |              |   |
|                     | 10 |           |         |      |       |          |             | For Date : 1-APR-2024                                        | 50K-2024    |          |              | 1 |
| e Communication     | L  | Export to | o Excel | CASE | CASE  | CASE     | NEXT DATE   |                                                              |             | ADVOCATE | ADD          |   |
| fficer Contact List | S  | LNO       | CASE NO | YEAR | TYPE  | CATEGORY | HEARING     | DEPARTMENT NAME                                              |             | NAME     | ADVOCATE     |   |
|                     | 1  | 1         | 1 📁     | 2024 | CIVIL | CONTC    | 19-APR-2024 | AGRICULTURE AND FARMERS EMPOWERMENT, FINANCE                 |             |          | Add Advocate |   |
| ise List            | 2  | 2         | 3 💋     | 2024 | CIVIL | CONTC    | 12-APR-2024 | PANCHAYATI RAJ AND DRINKING WATER                            |             |          | Add Advocate |   |
|                     | 3  | 3         | 4 📁     | 2024 | CIVIL | CONTC    | 12-APR-2024 | PANCHAYATI RAJ AND DRINKING WATER                            |             |          | Add Advocate |   |
|                     | 4  | 4         | 5 💋     | 2024 | CIVIL | CONTC    | 12-APR-2024 | HOME                                                         |             |          | Add Advocate |   |
| r's                 | 5  | 5         | 17 📁 🗲  |      | CD/D  | CONTC    | 23-APR-2024 | REVENUE AND DISASTER MANAGEMENT                              | - · · · -   |          | Add Advocate |   |
|                     | 6  | 5         | 17 📁    | 2023 | CIVIL | CONTC    | 247000 200  | THE DISASTER MANAGEMENT                                      | Select si   |          | Advocate     |   |
| ists                | 2  | 7         | 21 📁    | 2024 | CIVIL | CONTC    | 05-APR-2024 | PANCHAVATI RAJ AND DRINKING WATER, REVENDE                   |             |          | Add Advocate |   |
|                     | 8  | 8         | 27 📁    | 2024 | CIVIL | CONTC    | 19-APR-2024 | REVENUE AND DISASTER MANAGEMENT                              | no. 5       |          | Add Advocate |   |
| ig                  | 9  | 9         | 65 📁    | 2024 | CIVIL | CONTC    | 05-APR-2024 | SCHOOL AND MASS EDUCATION                                    | 1101.5      |          | Add Advocate |   |
|                     | 1  | 10        | 68 🕼    | 2024 | CIVIL | CONTC    | 05-APR-2024 |                                                              |             |          | Add Advocate |   |
|                     | 1  | 11        | 73 📁    | 2024 | CIVIL | CONTC    | 12-APR-2024 | ACCOUNTANT GENERAL (A & E), FINANCE, REVENUE AND DISASTER MA | NAGEMENT    |          | Add Advocate |   |
|                     | 1  | 12        | 74 📁    | 2024 | CIVIL | CONTC    | 12-APR-2024 | ACCOUNTANT GENERAL (A & E), FINANCE, REVENUE AND DISASTER MA | NAGEMENT    |          | Add Advocate |   |
|                     | 1  | 13        | 76 📁    | 2024 | CIVIL | CONTC    | 12-APR-2024 | FINANCE, REVENUE AND DISASTER MANAGEMENT                     |             |          | Add Advocate |   |
|                     | 1  | 14        | 77 📁    | 2024 | CIVIL | CONTC    | 12-APR-2024 | FINANCE, REVENUE AND DISASTER MANAGEMENT, WOMEN AND CHILD    | DEVELOPMENT |          | Add Advocate |   |
|                     | 1  | 15        | 80 📁    | 2024 | CIVIL | CONTC    | 08-APR-2024 | REVENUE AND DISASTER MANAGEMENT                              |             |          | Add Advocate |   |
|                     | 1  | 16        | 81 📹    | 2024 | CIVIL | CONTC    | 19-APR-2024 | HOME                                                         |             |          | Add Advocate |   |
|                     | 1  | 17        | 84 📁    | 2023 | CIVIL | CONTC    | 19-APR-2024 | REVENUE AND DISASTER MANAGEMENT                              |             |          | Add Advocate |   |
|                     | 1  | 18        | 88 📹    | 2024 | CIVIL | CONTC    | 19-APR-2024 | FOREST AND ENVIRONMENT                                       |             |          | Add Advocate |   |
|                     | 1  | 19        | 90 🚛    | 2023 | CIVIL | CONTC    | 05-APR-2024 | HOUSING AND URBAN DEVELOPMENT, REVENUE AND DISASTER MANAG    | EMENT       |          | Add Advocate |   |
|                     | 2  | 20        | 90 归    | 2023 | CIVIL | CONTC    | 19-APR-2024 | HOUSING AND URBAN DEVELOPMENT, REVENUE AND DISASTER MANAG    | EMENT       |          | Add Advocate |   |
|                     | 2  | 21        | 135 💋   | 2024 | CIVIL | CONTC    | 19-APR-2024 | WATER RESOURCES                                              |             |          | Add Advocate |   |
|                     | 2  | 22        | 139 💕   | 2024 | CIVIL | CONTC    | 19-APR-2024 | WATER RESOURCES                                              |             |          | Add Advocate |   |
|                     | 2  | 23        | 142 🝏   | 2024 | CIVIL | CONTC    | 19-APR-2024 | WATER RESOURCES                                              |             |          | Add Advocate |   |
|                     | 2  | 24        | 150 📹   | 2024 | CIVIL | CONTC    | 19-APR-2024 | WORKS                                                        |             |          | Add Advocate |   |
|                     | 2  | 25        | 154 🐋   | 2024 | CIVIL | CONTC    | 12-APR-2024 | FOREST AND ENVIRONMENT                                       |             |          | Add Advocate |   |
|                     | 2  | 26        | 170 📹   | 2024 | CIVIL | CONTC    | 19-APR-2024 | ACCOUNTANT GENERAL (A & E), FINANCE, REVENUE AND DISASTER MA | NAGEMENT    |          | Add Advocate |   |
|                     | 2  | 27        | 171 📹   | 2024 | CIVIL | CONTC    | 19-APR-2024 | ACCOUNTANT GENERAL (A & E), FINANCE, REVENUE AND DISASTER MA | NAGEMENT    |          | Add Advocate |   |
|                     | 2  | 28        | 172 📹   | 2024 | CIVIL | CONTC    | 19-APR-2024 | ACCOUNTANT GENERAL (A & E), FINANCE, REVENUE AND DISASTER MA | NAGEMENT    |          | Add Advocate |   |

| 5 | 17 💋 | 2023 | CIVIL | CONTC | 23-APR-2024 | REVENUE AND DISASTER MANAGEMENT | Add<br>Advocate |
|---|------|------|-------|-------|-------------|---------------------------------|-----------------|
|   |      |      |       |       |             |                                 |                 |

Eg. Then select sl. No. 5, case no. 17, year 2023, click on link Add Advocate, then a list of advocates for the particular case no. selected appears, as shown in figure 46, and the User (Advocate General, Odisha) can entrust the particular case selected to any of the Advocates form the drop down list as per his decision.

| ← → C S orissalms.in/n        | extDateHearing | gReport.htr | m    |           |           |                                                           |                               |                                               |           |              | ☆ इ                         |
|-------------------------------|----------------|-------------|------|-----------|-----------|-----------------------------------------------------------|-------------------------------|-----------------------------------------------|-----------|--------------|-----------------------------|
|                               |                | Ľ           | :    | .i        | N/        |                                                           | - C                           | a 146                                         | ×         | ADVOCATE GEI | NERAL, ODISHA               |
| 🕁 Dashboard                   |                |             | с    | ASE NO:H  | IIGH COUR | rt, orissa, cuttack                                       | CONTC- 17/ 2                  | 023                                           |           |              |                             |
| (2) Case List                 |                |             | As   | isigned A | dvocate I | Name :*                                                   |                               |                                               | w         |              |                             |
| 🖺 Case Communication          | Exp            | oort to E   | A    | dvocate N | ame :*    | HAREKRUCHNA PA                                            | VICKA I                       | <b>v</b>                                      |           | ADVOCATE     | ADD                         |
| Govt Officer Contact List     | SL N           | 0 NO        |      |           |           | MR RAJANI BHUGA<br>Mu Samuji a Mish<br>SMT SUMAN PATTA    | Nonistada)<br>Na<br>Navak     | Add                                           |           | NAME         | ADVOCATE<br>Add<br>Advocate |
| 🛧 🛛 High Court Cause List     | 2              | 3 📁         |      |           |           | Smt.Susama Romin<br>SRI ABHAYA KUMA<br>Sri Abhimandan Pra | sanuo<br>Ri SHARAA<br>attun   |                                               |           |              | Add<br>Advocate             |
| <u>níll</u> Report            | 3              | 4 📁         |      |           |           | SRI AJAVA KUMAR<br>SRI AJODHYA DANI<br>SRI AKSHAYA KUM    | NANDA<br>IAM DABII<br>AR PATL | Cla                                           |           |              | Add<br>Advocate             |
| <u> 久</u> State Law Officer's | 4              | 5 📁         |      |           | _         | SRI AMIYA SUMAS<br>Sri Anze d Drakash                     | MICHILA<br>Das                |                                               |           |              | Add<br>Advocate             |
| <u>A</u> Nodal Officer Lists  | 5              | 17 📁        | 2023 | CIVIL     | CONTC     | SREARURAY BÉRICIC<br>SREARURANANDA<br>SREASHOM MANDA      | 015<br>21774                  | ISASTER MANAGEMENT                            |           |              | Add<br>Advocate             |
| 🛧 🛛 Next Date Hearing         | 6              | 17 📁        | 2023 | CIVIL     | CONTC     | SAUKACO OMATA (<br>STORINGU PRUCAT                        | MALERANI<br>MINISTRATINY      | ISASTER MANAGEMENT                            |           |              | Add<br>Advocate             |
|                               | 7              | 17 📁        | 2023 | CIVIL     | CONTC     | SRI BUAVA KUMAT<br>CEL BIPLABA MOH/                       |                               | ISASTER MANAGEMENT                            |           |              | Add<br>Advocate             |
|                               | 8              | 21 📹        | 2024 | CIVII     | CONTC     | 05-APR-2024                                               | PANCHAYATI                    | RALAND DRINKING WATER, REVENUE AND DISASTER I | ANAGEMENT |              | Add                         |

#### FIGURE 46

## 12.6. POST AND DEPARTMENT WISE NEXT DATE HEARING REPORT

In the Post and Department Wise Next Date hearing Report sub module, the user can enter **from date** and **to date** and click on **show**, to see details of case no, case year, case type, case category, next date hearing, post name, department name, as shown in figure 47 below.

|                       | E |        | Litiç    | gatio | n Ma  | anagen | nent Sy     | Stem Change Password Logout                                                          | <b>ADVOCATE GENERAL, ODIS</b>       |
|-----------------------|---|--------|----------|-------|-------|--------|-------------|--------------------------------------------------------------------------------------|-------------------------------------|
|                       |   |        |          |       |       |        |             | Next Hearing Date Post & Department wise                                             |                                     |
|                       |   |        |          |       |       |        |             | From Date : 1-APR-2024 To Date : 24-APR-2024 Show                                    |                                     |
|                       |   | Export | to Excel |       |       |        |             |                                                                                      |                                     |
|                       |   | SL NO  | CASE     | CASE  | CASE  | CASE   | NEXT DATE   | POST NAME                                                                            | DEPARTMENT NAME                     |
|                       |   | 1      | 1 💕      | 2024  | CIVIL | CONTC  | 19-APR-2024 | DIRECTOR, AGRICULTURE AND FOOD PRODUCTION, ODISHA                                    | AGRICULTURE AND FARMERS EMPOWERMENT |
|                       |   | 2      | 1 🏨      | 2024  | CIVIL | CONTC  | 19-APR-2024 | DEPUTY DIRECTOR OF AGRICULTURE, DEPUTY DIRECTOR, AGRICULTURE, BARGARH                | AGRICULTURE AND FARMERS EMPOWERMENT |
|                       |   | 3      | 1 💕      | 2024  | CIVIL | CONTC  | 19-APR-2024 | SECRETARY, AGRICULTURE DEPARTMENT, GOVERNMENT OF ODISHA                              | AGRICULTURE AND FARMERS EMPOWERMENT |
|                       |   | 4      | 1 💕      | 2024  | CIVIL | CONTC  | 19-APR-2024 | LAW OFFICER, AGRICULTURE DEPARTMENT, GOVERNMENT OF ODISHA                            | AGRICULTURE AND FARMERS EMPOWERMENT |
|                       |   | 5      | 1 💕      | 2024  | CIVIL | CONTC  | 19-APR-2024 | PRINCIPAL SECRETARY, AGRICULTURE DEPARTMENT, GOVERNMENT OF ODISHA                    | AGRICULTURE AND FARMERS EMPOWERMENT |
|                       |   | 6      | 1 💕      | 2024  | CIVIL | CONTC  | 19-APR-2024 | COMMISSIONER CUM SECRETARY, AGRICULTURE DEPARTMENT, GOVERNMENT OF ODISHA             | AGRICULTURE AND FARMERS EMPOWERMENT |
| . Nodal Officer Lists |   | 7      | 1 🕼      | 2024  | CIVIL | CONTC  | 19-APR-2024 | SECRETARY, FINANCE DEPARTMENT, GOVERNMENT OF ODISHA                                  | FINANCE                             |
|                       |   | 8      | 1 💕      | 2024  | CIVIL | CONTC  | 19-APR-2024 | PRINCIPAL SECRETARY, FINANCE DEPARTMENT, GOVERNMENT OF ODISHA                        | FINANCE                             |
|                       |   | 9      | 1 🎲      | 2024  | CIVIL | CONTC  | 19-APR-2024 | COMMISSIONER-CUM-SECRETARY TO GOVT, FINANCE DEPARTMENT, GOVERNMENT OF ODISHA         | FINANCE                             |
|                       |   | 10     | 1 💕      | 2024  | CIVIL | CONTC  | 19-APR-2024 | LAW OFFICER, FINANCE DEPARTMENT, GOVERNMENT OF ODISHA                                | FINANCE                             |
|                       |   | 11     | 1 🎲      | 2024  | CIVIL | CONTC  | 19-APR-2024 | ASSISTANT SECTION OFFICER ,FINANCE DEPARTMENT,GOVERNMENT OF ODISHA,ODISHA            | FINANCE                             |
|                       |   | 12     | 3 💕      | 2024  | CIVIL | CONTC  | 12-APR-2024 | LAW OFFICER, PANCHAVATI RAJ DEPARTMENT, GOVERNMENT OF ODISHA                         | PANCHAVATI RAJ AND DRINKING WATER   |
|                       |   | 13     | 3 🍏      | 2024  | CIVIL | CONTC  | 12-APR-2024 | SECTION OFFICER, PANCHAVATI RAJ, GOVERNMENT OF ODISHA, ODISHA                        | PANCHAYATI RAJ AND DRINKING WATER   |
|                       |   | 14     | 3 💕      | 2024  | CIVIL | CONTC  | 12-APR-2024 | SECTION OFFICER, O.E-I, PANCHAYATI RAJ DEPARTMENT, ODISHA                            | PANCHAVATI RAJ AND DRINKING WATER   |
|                       |   | 15     | 3 🎲      | 2024  | CIVIL | CONTC  | 12-APR-2024 | SECTION OFFICER, PANCHAVATI RAJ, GOVERNMENT OF ODISHA, ODISHA                        | PANCHAYATI RAJ AND DRINKING WATER   |
|                       |   | 16     | 3 🍏      | 2024  | CIVIL | CONTC  | 12-APR-2024 | SECTION OFFICER, PANCHAYATI RAJ, GOVERNMENT OF ODISHA, ODISHA                        | PANCHAVATI RAJ AND DRINKING WATER   |
|                       |   | 17     | 3 🍏      | 2024  | CIVIL | CONTC  | 12-APR-2024 | SECTION OFFICER, PANCHAVATI RAJ, GOVERNMENT OF ODISHA, ODISHA                        | PANCHAYATI RAJ AND DRINKING WATER   |
|                       |   | 18     | 3 🍏      | 2024  | CIVIL | CONTC  | 12-APR-2024 | SECRETARY TO GOVT., PANCHAYATI RAJ DEPARTMENT, GOVERNMENT OF ODISHA, ODISHA          | PANCHAVATI RAJ AND DRINKING WATER   |
|                       |   | 19     | 3 🍏      | 2024  | CIVIL | CONTC  | 12-APR-2024 | PRINCIPAL SECRETARY TO GOVT, PANCHAYATI RAJ DEPARTMENT, GOVERNMENT OF ODISHA, ODISHA | PANCHAVATI RAJ AND DRINKING WATER   |
|                       |   | 20     | 3 💕      | 2024  | CIVIL | CONTC  | 12-APR-2024 | COMMISSIONER-CUM-SECRETARY, PANCHAVATI RAJ DEPARTMENT, GOVERNMENT OF ODISHA          | PANCHAVATI RAJ AND DRINKING WATER   |
|                       |   | 21     | 3 🍏      | 2024  | CIVIL | CONTC  | 12-APR-2024 | ADDITIONAL SECRETARY TO GOVT., PANCHAVATI RAJ DEPARTMENT, GOVERNMENT OF ODISHA       | PANCHAVATI RAJ AND DRINKING WATER   |
|                       |   | 22     | 4 💕      | 2024  | CIVIL | CONTC  | 12-APR-2024 | LAW OFFICER, PANCHAVATI RAJ DEPARTMENT, GOVERNMENT OF ODISHA                         | PANCHAVATI RAJ AND DRINKING WATER   |
|                       |   | 23     | 4 🎲      | 2024  | CIVIL | CONTC  | 12-APR-2024 | SECTION OFFICER, PANCHAYATI RAJ, GOVERNMENT OF ODISHA, ODISHA                        | PANCHAVATI RAJ AND DRINKING WATER   |
|                       |   | 24     | 4 📁      | 2024  | CIVIL | CONTC  | 12-APR-2024 | SECTION OFFICER, O.E-I, PANCHAVATI RAJ DEPARTMENT,, ODISHA                           | PANCHAYATI RAJ AND DRINKING WATER   |
|                       |   | 25     | 4 🏨      | 2024  | CIVIL | CONTC  | 12-APR-2024 | SECTION OFFICER, PANCHAVATI RAJ, GOVERNMENT OF ODISHA, ODISHA                        | PANCHAYATI RAJ AND DRINKING WATER   |
|                       |   | 26     | 4 📁      | 2024  | CIVIL | CONTC  | 12-APR-2024 | SECTION OFFICER, PANCHAVATI RAJ, GOVERNMENT OF ODISHA, ODISHA                        | PANCHAVATI RAJ AND DRINKING WATER   |
|                       |   | 27     | 4 🏨      | 2024  | CIVIL | CONTC  | 12-APR-2024 | SECTION OFFICER, PANCHAVATI RAJ, GOVERNMENT OF ODISHA, ODISHA                        | PANCHAYATI RAJ AND DRINKING WATER   |

**FIGURE 47** 30

## **13.** STATE LAW OFFICER'S LIST

The User on clicking on the 'State Law Officer's List' tab can view details as shown in figure 48 below. The state law officer's list consists of details of advocate name, advocate type, email id, office phone no., residency pone no. and residence address as can be seen in figure below. The state officer's list is also included with facility to export the entire data to excel sheet for future reference, saving to computer and printing etc.

|                                |    | Litigation Manager       | ment Sy | stem <sub>Cha</sub> | nge Password Logout |                 |                    |                   | ADVOCATE GENERAL, ODISHA |
|--------------------------------|----|--------------------------|---------|---------------------|---------------------|-----------------|--------------------|-------------------|--------------------------|
|                                |    | xport to Excel           |         |                     | STATE LAW OFFI      | CER LIST        |                    |                   |                          |
| ☆ High Court Cause List        | -  | ADVOCATE NAME,<br>MOBILE |         | ADVOCATE TYPE       | EMAIL ID            | OFFICE PHONE NO | RESIDENCE PHONE NO | RESIDENCE ADDRESS |                          |
| Report     State Law Officer's | 1  |                          |         | AG                  | advgen@nic.in       |                 |                    |                   |                          |
| ଥି Nodal Officer Lists         | 2  |                          |         | AGA                 |                     |                 |                    |                   |                          |
|                                | а  |                          |         | AGA                 |                     |                 |                    |                   |                          |
|                                | 4  |                          |         | AGA                 |                     |                 |                    |                   |                          |
|                                | 5  |                          |         | AGA                 |                     |                 |                    |                   |                          |
|                                | 6  |                          |         | AGA                 |                     |                 |                    |                   |                          |
|                                | 7  |                          |         | AGA                 |                     |                 |                    |                   |                          |
|                                | 8  |                          |         | AGA                 |                     |                 |                    |                   |                          |
|                                | 9  |                          |         | AGA                 |                     |                 |                    |                   |                          |
|                                | 10 |                          |         | AGA                 |                     |                 |                    |                   |                          |

#### **FIGURE 48**

## **14. NODAL OFFICER'S LIST**

Under Nodal Officer's List the user can see details of Department name, Nodal officer name of the department, his designation, whatsapp number, mobile number, and email id for reference as shown in figure 49 below. The User has the facility to export the entire data into excel format on clicking on Export to Excel button.

| Case List                   |       |              | N                  | DDAL OFFICER LIST |        |             |           |  |
|-----------------------------|-------|--------------|--------------------|-------------------|--------|-------------|-----------|--|
| Case Communication          | Exp   | ort to Excel |                    |                   |        |             |           |  |
| 요 Govt Officer Contact List |       |              |                    |                   |        |             |           |  |
| 🔆 High Court Cause List     | SL NO | DEPARTMENT   | NODAL OFFICER NAME | DESIGNATION       | MOBILE | WhatsApp No | e-MAIL ID |  |
| ull Report                  | 1     |              |                    |                   |        |             |           |  |
| 9 State Law Officer's       | 2     |              |                    |                   |        |             |           |  |
| Q Nodal Officer Lists       | з     |              |                    |                   |        |             |           |  |
| 32 Next Date Healing        |       |              |                    |                   |        |             |           |  |
|                             |       |              |                    |                   |        |             |           |  |
|                             | 5     |              |                    |                   |        |             |           |  |
|                             | 6     |              |                    |                   |        |             |           |  |
|                             | 7     |              |                    |                   |        |             |           |  |
|                             | 8     |              |                    |                   |        |             |           |  |
|                             | 9     |              |                    |                   |        |             |           |  |
|                             | 10    |              |                    |                   |        |             |           |  |
|                             | 11    |              |                    |                   |        |             |           |  |
|                             |       | ,            |                    |                   |        |             |           |  |
|                             |       |              | FIGURI             | E <b>49</b>       |        |             |           |  |
|                             |       |              | 31                 |                   |        |             |           |  |
|                             |       |              |                    |                   |        |             |           |  |
|                             |       |              |                    |                   |        |             |           |  |

## **15. NEXT DATE HEARING**

On clicking on Next date hearing module, the user gets the following fields as court name, case no, case year, case type, case category, date of next hearing to enter.

| - → C oris          | ssalms.in/nextDateHearing.htm |                                                                            | ९ 🖈 💄                      |
|---------------------|-------------------------------|----------------------------------------------------------------------------|----------------------------|
|                     | 目 Litigation Manage           | ment System Change Password Logout                                         | 🚺 ADVOCATE GENERAL, ODISHA |
|                     |                               | Add Next Date Hearing                                                      |                            |
|                     |                               | Court Name"Select One V Case No"                                           |                            |
|                     |                               | Case Year <sup>2</sup> Case Type <sup>4</sup> Case Category <sup>8</sup> V |                            |
|                     |                               | Date of Next Hearing*                                                      |                            |
|                     |                               |                                                                            |                            |
| Y Next Date Hearing |                               |                                                                            |                            |

#### FIGURE 50

## **15.1. TO ADD NEW DATE HEARING**

To add new hearing date, the user has to enter court name, case no, case year, case type, case category and date of next hearing and click on save and on entering details and saving them, the user can save next date hearing for particular case under particular court as shown in figure51 below.

|                                                  | 000 | Litigation Management System                          | Change Password Logout                                    | 🚺 ADVOCATE GENERAL, ODISHA |
|--------------------------------------------------|-----|-------------------------------------------------------|-----------------------------------------------------------|----------------------------|
| 1) Deshhoard<br>(2) Case List                    |     | Add Next                                              | Dele Hearing                                              |                            |
| Case Communication     Gost Officer Contact List |     | Court Name"<br>Case No <sup>#</sup><br>Case Year"     | Hitek collert, oktisa, contract.         V           2705 |                            |
| ☆ HighCourtCauseList<br><u>al</u> Report         |     | Case Type"<br>Case Casegory"<br>Date of Nect Hearing" | CIVIL V<br>CONTAC-ADREAL V<br>15-5pr-2024 (dd-mmm-yyyr)   |                            |
| State Law Officer's                              |     |                                                       | Save                                                      |                            |
| ☆ Notes which a last<br>☆ Next Date Hearing      |     |                                                       |                                                           |                            |

#### FIGURE 51